# CS371m - Mobile Computing User Interface Basics

### **Clicker Question**

- Have you ever implemented a Graphical User Interface (GUI) as part of a program?
- A. Yes, in another class.
- B. Yes, at a job or internship.
- C. Yes, on my own.
- D. No

### Android UIs

- An Android Activity is a *single, focused* thing the user can do.
- Has code in a class
- Has a user interface
- One of the four main components Android uses to interact with our code / program / app
- <u>Demo apps and point out activities</u>

### Android Uls

 An Activity has an associated layouts for their UI

Can be several, typically just one that might change slightly

- Layouts are declared in XML files
- Layouts consist of various *Views*

 View is an Android class that represents a *rectangular area* on the screen and is responsible for *drawing* and *event handling*.

-many, many, many sublcases

### VIEWGROUPS - TOP LEVEL CONTAINERS FOR USER INTERFACES

### <u>ViewGroups</u> - Layouts

- Layouts are subclasses of ViewGroup
   Which is a subclass of View.
- Still a view but doesn't actually draw anything.
- serve as a containers for other views
  - similar to Java layout managers
  - you can nest ViewGroups
- options on how sub views (and view groups) are arranged
- FrameLayout, LinearLayout, TableLayout, GridLayout, RelativeLayout, ListView, GridView, ScrollView, DrawerLayout, ViewPager, AbsoluteLayout, RecyclerView, and more!
- Demo developer options, show layout bounds

### ViewGroups - Containers

- View are used to organize multiple widgets into a structure
- Similar to layout managers in Java
- Children can be UI widgets or other containers
- ViewGroups have a set of rules governing how it lays out its children in the screen space the container occupies

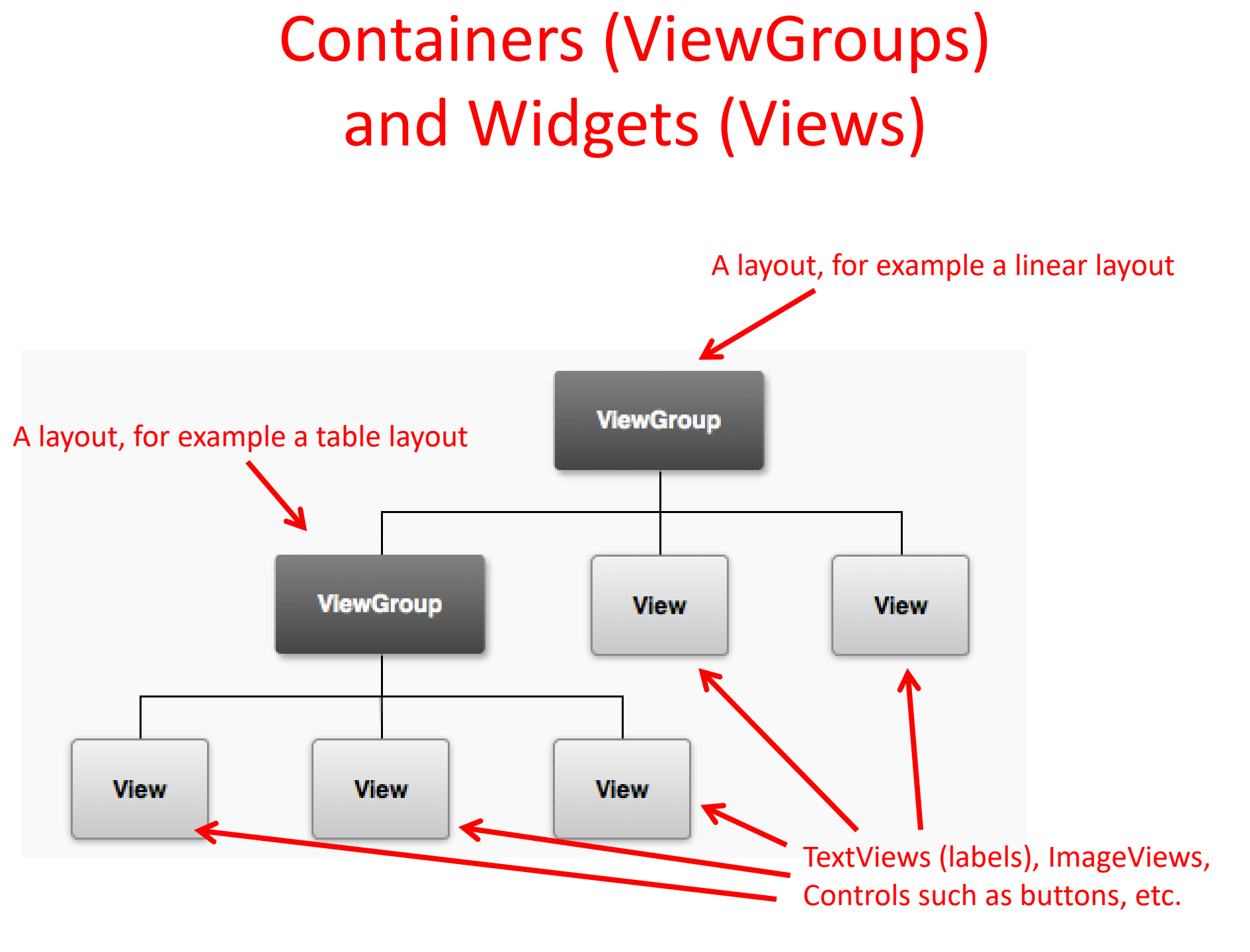

### **XML UI Configuration**

- Layouts can contain UI elements (built in Android and programmer created)
- res/layout
- "Design by Declaration"
- why?
- tools to parse XML to display result in a graphical way
  - -build drag and drop editors

### UI Via XML

- Each Screen in your app will likely have an xml layout file
- describes the container and widgets on the screen / UI
- Edit xml or use drag and drop editor
- alter container and layout attributes for the set up you want
- we will then access and manipulate the container and widgets in our Java code associated with the UI / screen.

### FrameLayout

- FrameLayout
  - -simplest type of layout object
  - fill with a single object (such as a picture)
     that can be switched in and out
  - child elements pinned to top left corner of screen and cannot be move
  - adding a new element / child draws over the last one

### LinearLayout

- aligns child elements (such as buttons, edit text boxes, pictures, etc.) in a single direction
- orientation attribute defines direction:
  - android:orientation="vertical"
  - attribute of View

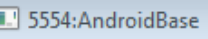

Sample !!!!

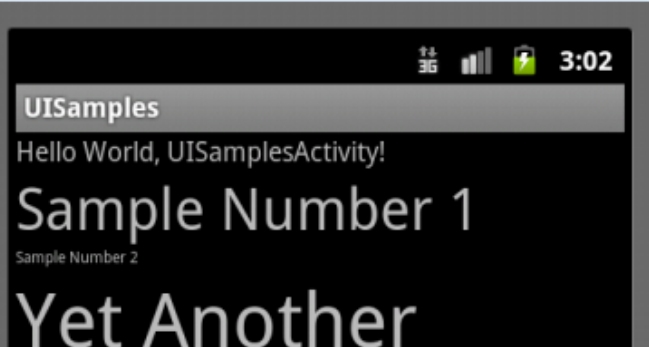

### **Modifying Attributes**

#### • in xml, programmatically, and visual editor

| 🛽 LifeCycleTestActivity.java 🛛 🖉 UISamplesActivity.java 🔄 main.xml 🛛 🕕 R.java                                                                                                    |                                                                                                    |
|----------------------------------------------------------------------------------------------------|----------------------------------------------------------------------------------------------------|
| Palette                                                                                                    | Structure Structure                                                                                           |
| One ▼ Palette     One ▼ Palette     One ▼ Palette     Theme     One ▼ Palette     Theme     One ▼ Palette | VISamplesActivity V S V III V                                                                                 |
| Form Widgets Form Widgets Fo                                                                                                    |                                                                                                    |
| 🔚 Graphical Layout 🔄 main.xml                                                                                                    |                                                                                                    |
| 🖳 Console 🔲 Properties 🛛 🔊 Problems 🗊 LogCat                                                                                                    |                                                                                                    |
| Id                                                                                                    | @+id/button1                                                                                                  |
| Layout Parameters                                                                                                    |                                                                                                    |
| Width                                                                                                    | wrap_content                                                                                                  |
| Height                                                                                                    | wrap_content                                                                                                  |
| Weight                                                                                                    |                                                                                                    |
| Gravity                                                                                                    |                                                                                                    |
| E the Margins                                                                                                    |                                                                                                    |
| Style<br>Taxt                                                                                                    | buttonstyle e                                                                                                 |
| Hint                                                                                                    |                                                                                                    |
| Content Description                                                                                                    |                                                                                                    |
|                                                                                                    |                                                                                                    |
| Text                                                                                                    | Change                                                                                                    |
| Hint                                                                                                    |                                                                                                    |
| Text Color                                                                                                    | @android:color/primary_text_light (C:\android-sdk\platforms\android-11\data\res\color\primary_text_light.xml) |

### **Gravity Attribute**

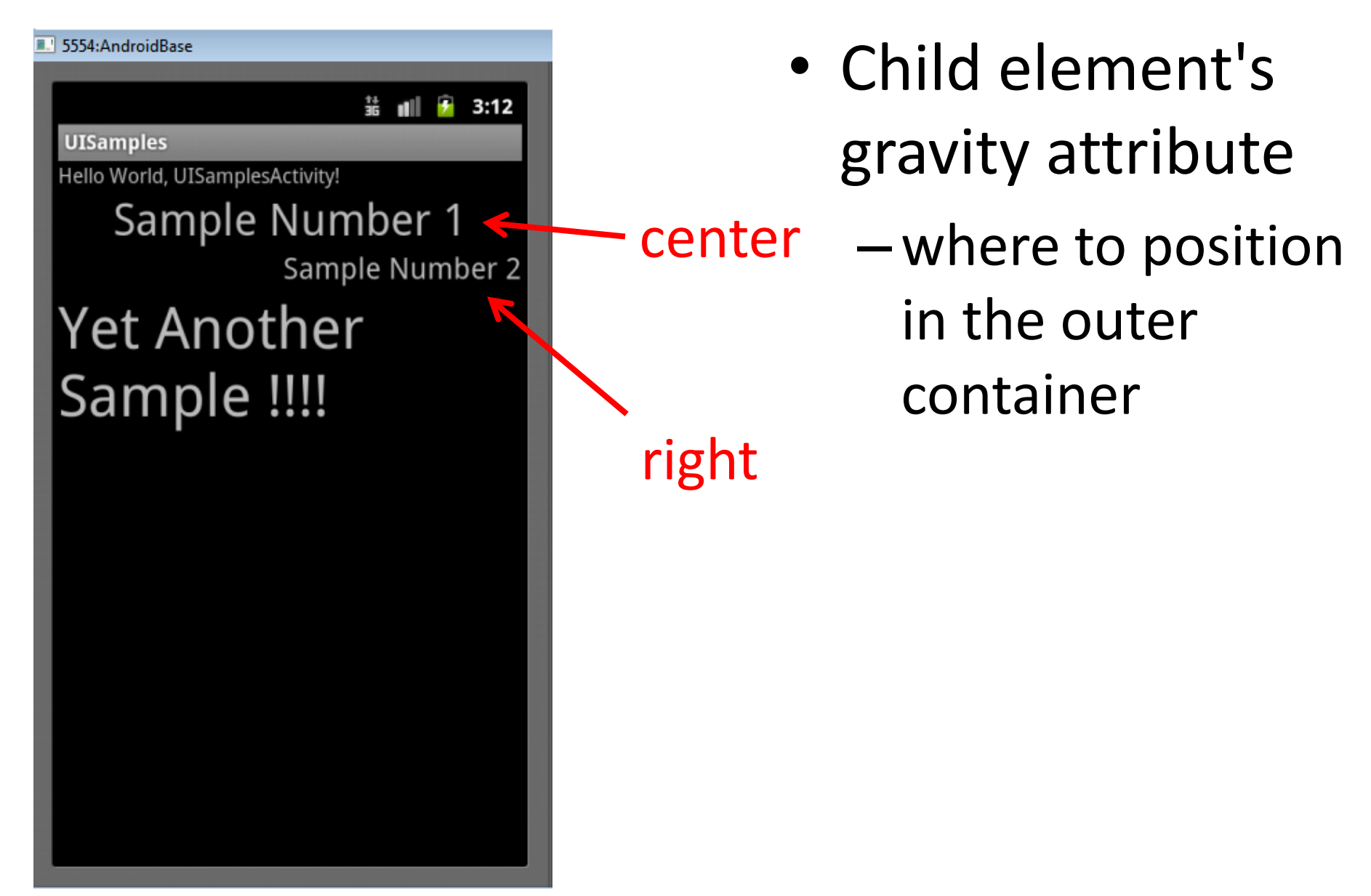

## Weight

- layout\_weight attribute
  - -"importance" of a view
  - default = 0
  - —if set > 0 takes up more of parent space

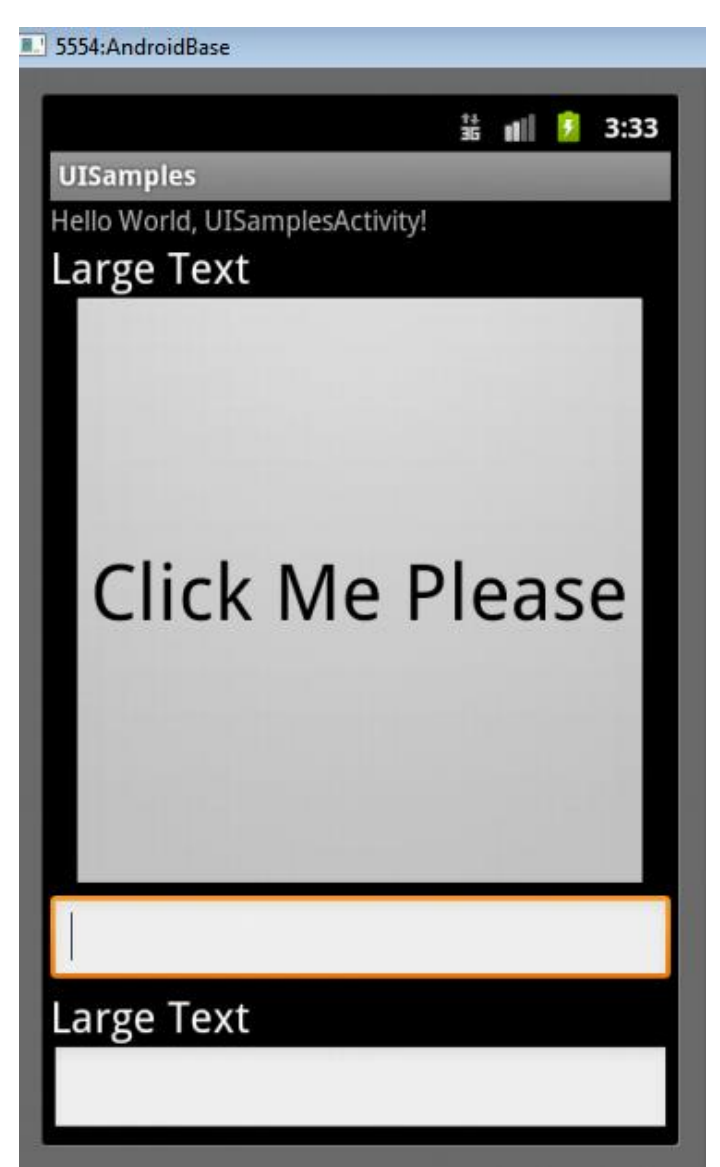

### **Another Weight Example**

# button and bottom edit text weight of 2

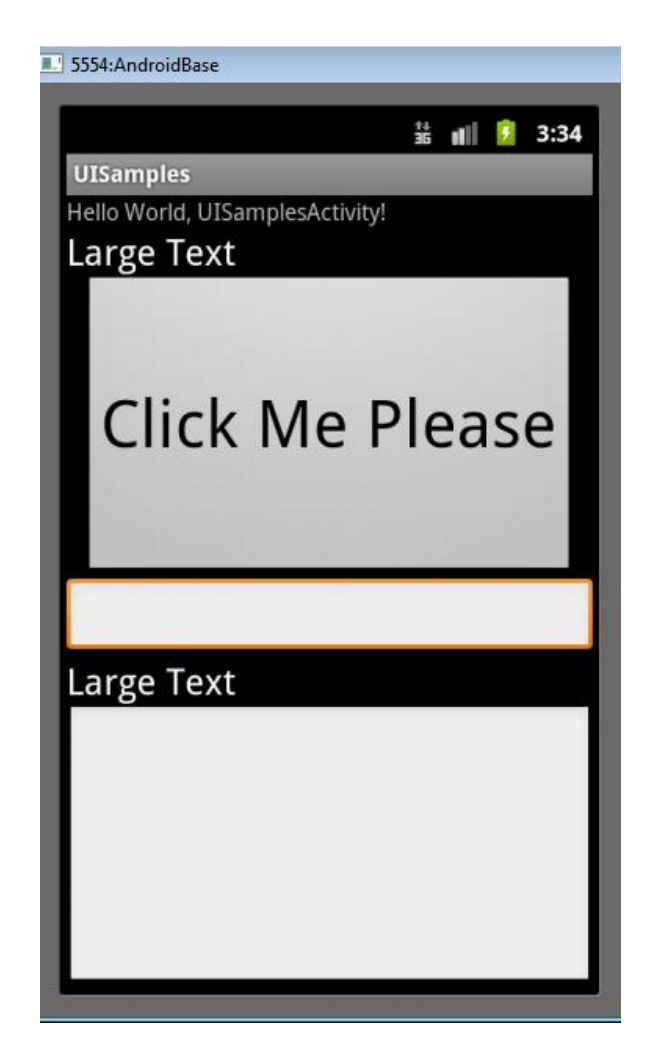

#### button weight 1 and bottom edit text weight

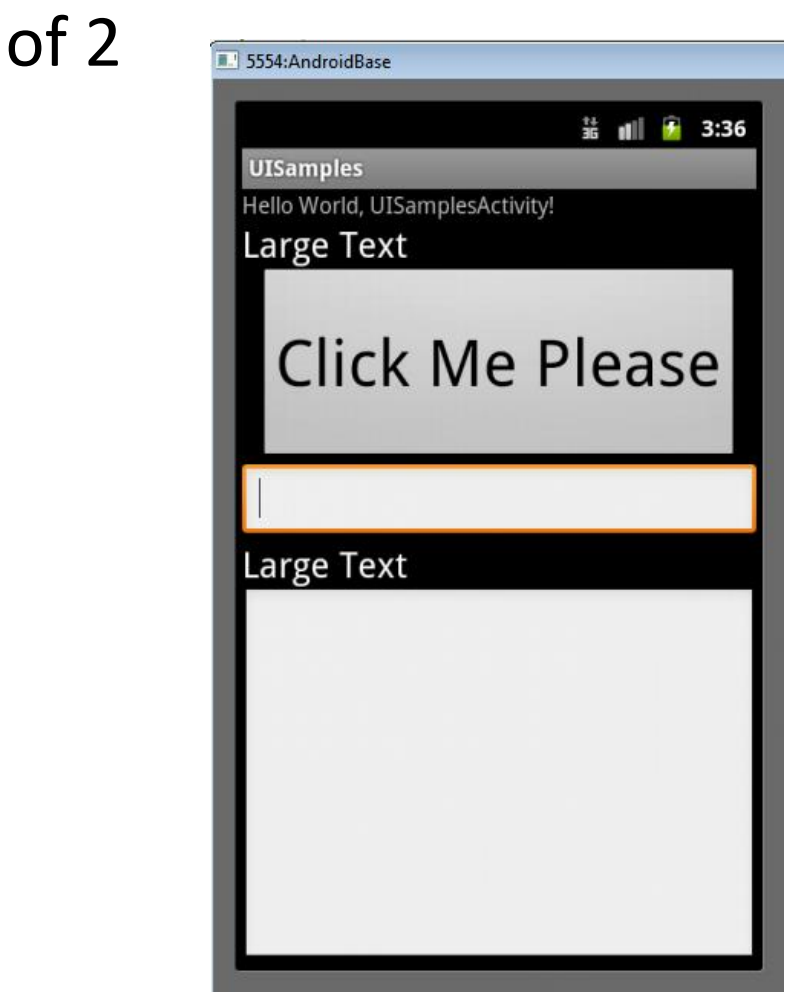

#### LinearLayout - Horizontal Orientation

- padding
- background color
- margins

|           |             | +1         |         |                                                          |
|-----------|-------------|------------|---------|----------------------------------------------------------|
|           |             | ЭĞ         | 1       | 3:50                                                     |
| UISample  | S           |            |         |                                                          |
| UISamples | Sample Numt | ber 1 Samp | le Numb | er 2Ye<br>t<br>A<br>n<br>ot<br>r<br>Sa<br>pl<br>e<br>!!! |
|           |             |            |         |                                                          |
|           |             |            |         |                                                          |

### TableLayout

- rows and columns
- rows normally TableRows (subclass of LinearLayout)
- TableRows contain other elements such as buttons, text, etc.

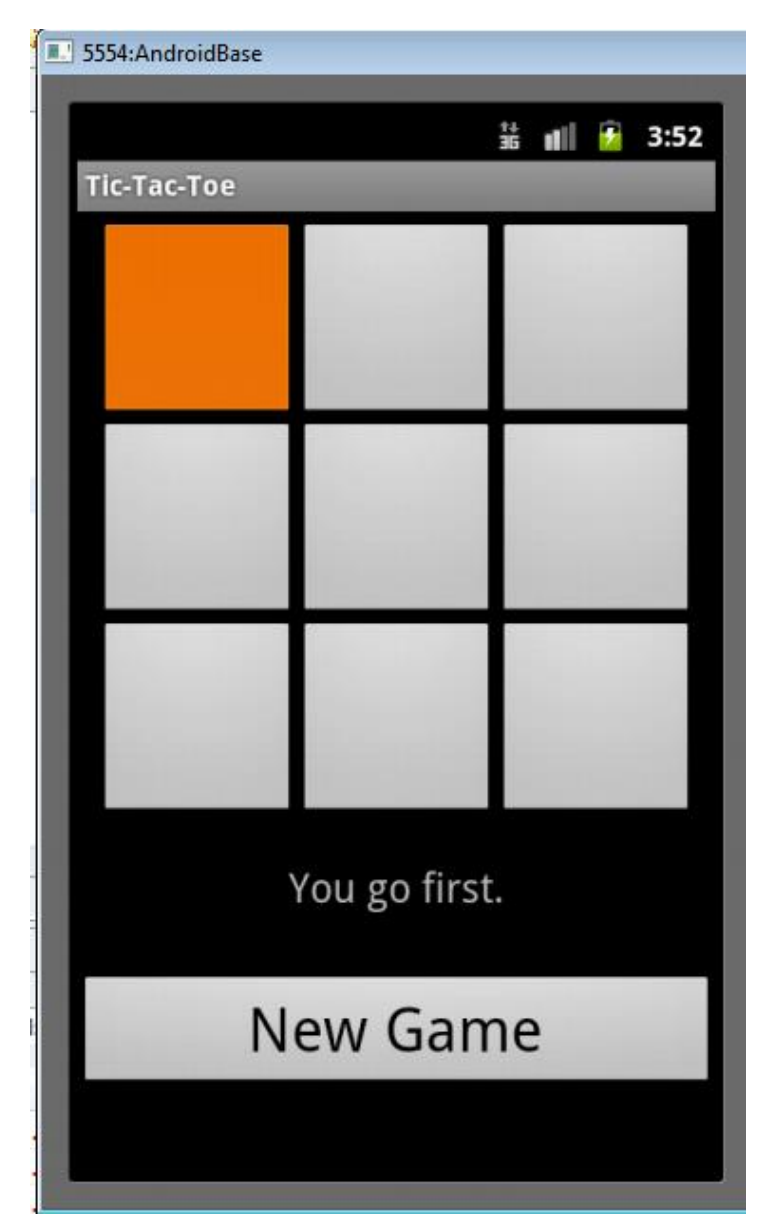

### RelativeLayout

- children specify position relative to parent or to each other (specified by ID)
- First element listed is placed in "center"
- other elements placed based on position to other elements

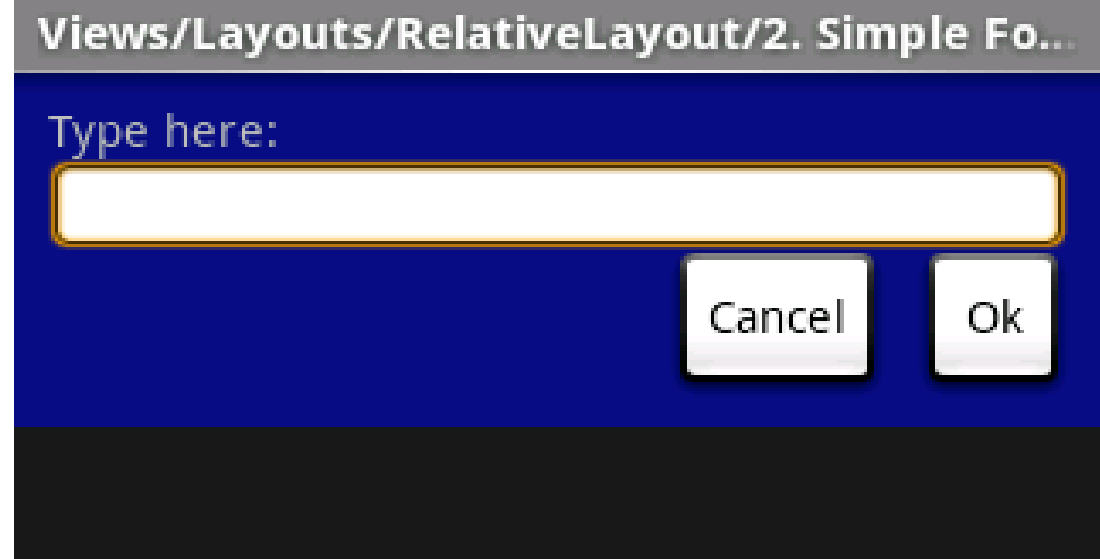

### RelativeLayout XML

```
<?xml version="1.0" encoding="utf-8"?>
<RelativeLayout xmlns:android="http://schemas.android.com/apk/res/android
                android: layout width="fill parent"
                android:layout height="wrap content"
                android:background="@drawable/blue"
                android:padding="10px" >
   <TextView android:id="@+id/label"
              android: layout width="fill parent"
              android:layout height="wrap content"
              android:text="Type here:" />
   <EditText android:id="@+id/entry"
              android:layout width="fill parent"
              android:layout height="wrap content"
              android:background="@android:drawable/editbox background"
              android:layout below="@id/label" />
```

#### RelativeLayout XML

<Button android:id="@+id/ok" android:layout\_width="wrap\_content" android:layout\_height="wrap\_content" android:layout\_below="@id/entry" android:layout\_alignParentRight="true" android:layout\_marginLeft="10px" android:text="OK" />

<Button android:layout\_width="wrap\_content" android:layout\_height="wrap\_content" android:layout\_toLeftOf="@id/ok" android:layout\_alignTop="@id/ok" android:text="Cancel" />

</RelativeLayout>

### GridLayout

- added in Android 4.0
- child views / controls can span multiple rows and columns

-different than TableLayout

 child views specify row and column they are in or what rows and columns they span

### **Container Control Classes**

- Layouts shown are useful for positioning UI elements
  - -the layouts themselves are not interactive although the child Views may be
- Other available layouts add a level of interactivity between the user and the child Views
- ListView, GridView, GalleryView
- Tabs with TabHost, TabControl
- ScrollView, HorizontalScrollView

### USER INTERFACE ELEMENTS WIDGETS

### **UI Programming with Widgets**

- Widgets are an element in a Graphical User Interface (GUI)
  - not to be confused with app widgets placed on the home screen, mini version of app
- Widgets are building blocks
- User interacts with a given widget
- <u>Often</u> use prebuilt widgets
  - Advanced developers create their own (Chris Renke, Square)

## Widgets

- Including:
- Text Views
- EditTexts
- Buttons
- Check Boxes
- Spinners (drop down menus)
- and many, many more

| Set alarm              |        |
|------------------------|--------|
| <b>Time</b><br>8:00 am |        |
| Ringtone               |        |
| Vibrate                | ✓      |
| Repeat<br>Never        |        |
| Label<br>Something     |        |
|                        |        |
| Done                   | Revert |

### Widget Attributes

- Size
  - -layout width
  - layout height
- Margin
- Padding

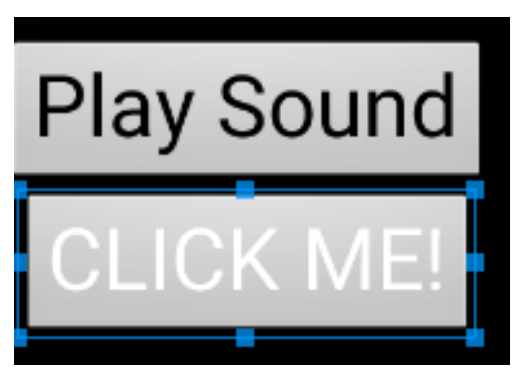

No specified margin or padding

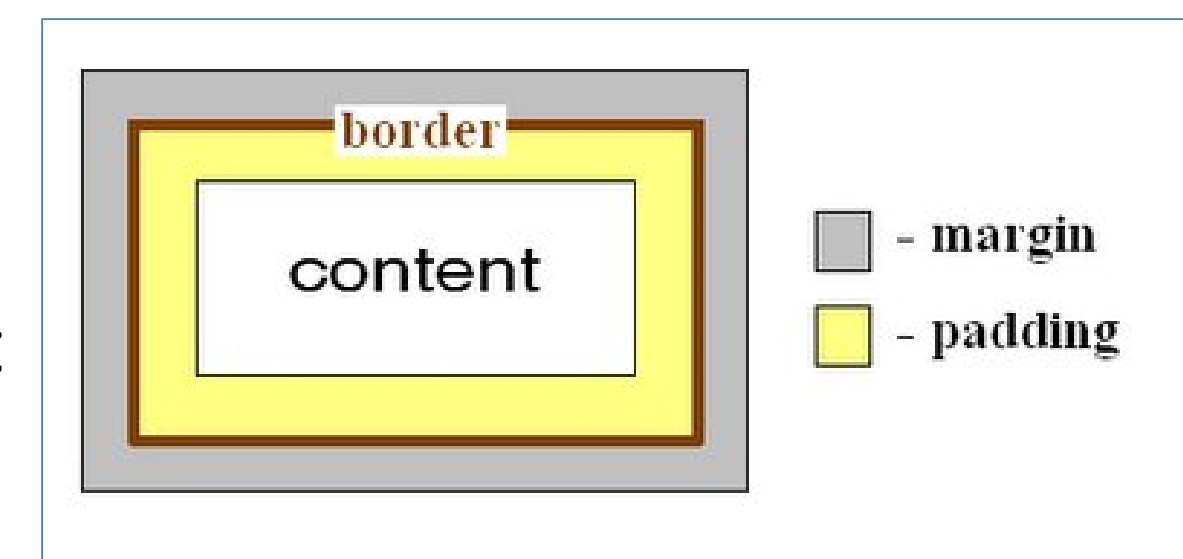

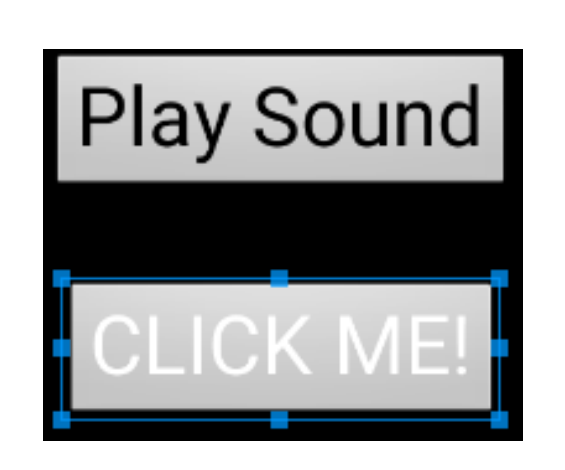

Top Margin of 30dp (density independent pixels)

Play Sound CLICK ME!

Top Margin of 30dp, padding of 20dp

### Size

- Three options:
- Specified (hard coded) size in dp, density independent pixels
- wrap\_content
  - widget is just big enough to show content inside the widget (text, icon)
- match\_parent
  - match my parent's size
  - -widgets stored in a container or ViewGroup

### Size - Wrap Content

<Button

android:id="@+id/clickForActivityButton"

android:layout\_width="wrap\_content"

android:layout\_height="wrap\_content"

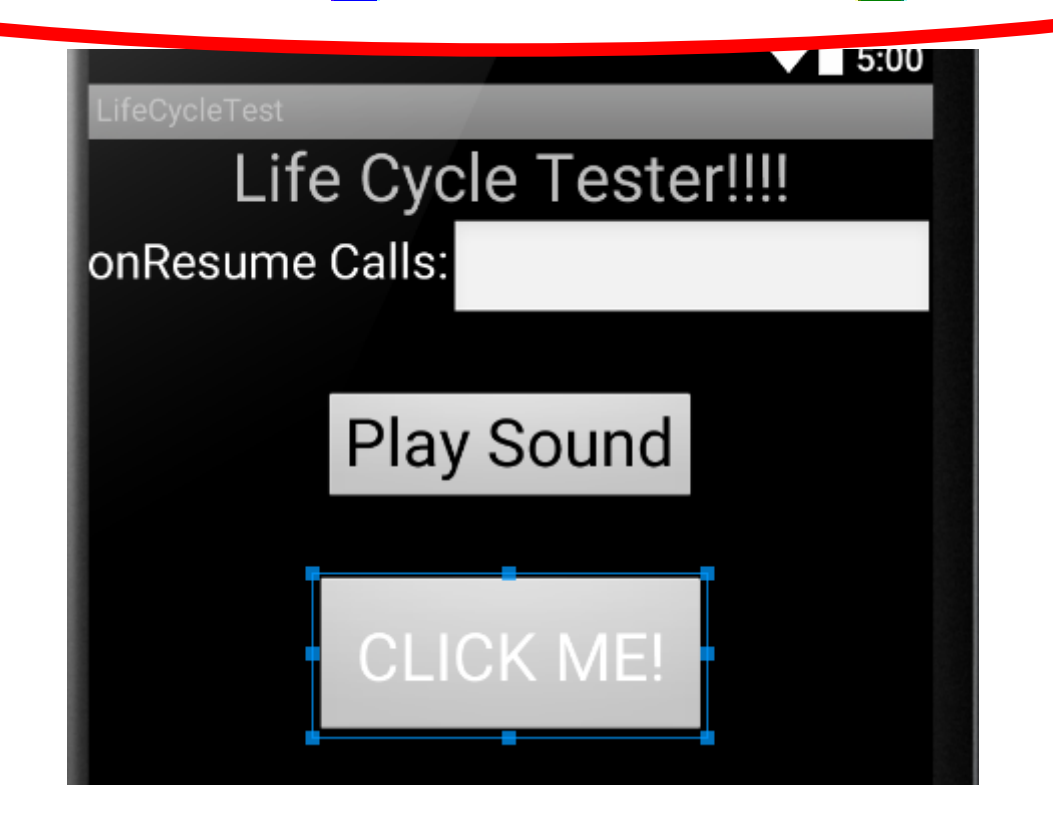

### Size - Match Parent <Button android:id="@+id/clickForActivityButton" android:layout width="match parent" android.layout height wrap content" 5:00 Life Cycle Tester!!!! onResume Calls: **Play Sound** CLICK ME!

### Widgets and Android Studio

#### GUI for GUI design and XML

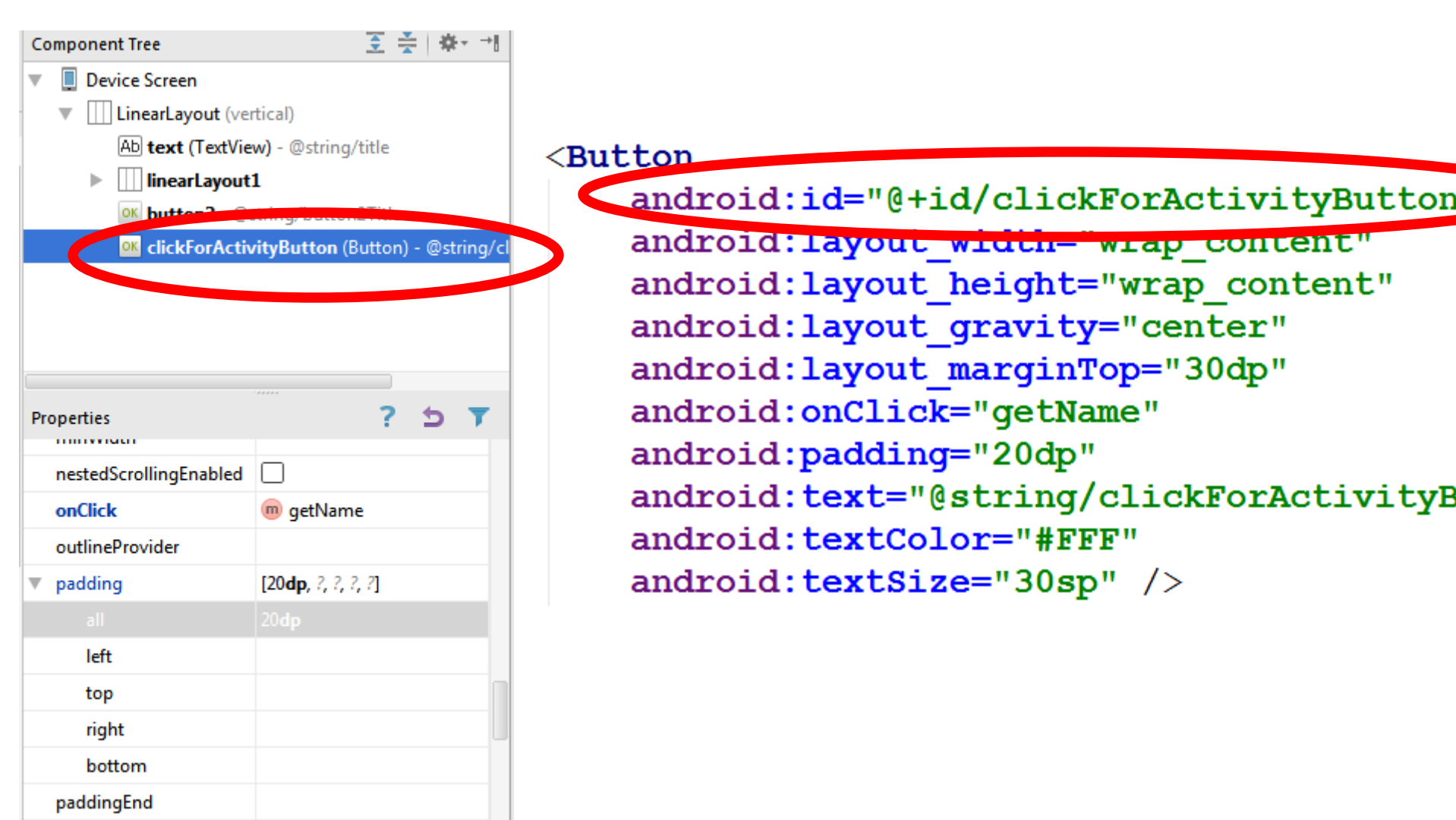

### Attributes

- android:padding="20dp" appears in the xml file for the button and sets the given attribute to the specified value
- see the view class or appropriate sub class for attributes

– a lot of attributes

- <u>http://tinyurl.com/y8jj5eo</u>
- attributes can be set in the xml and most can changed programmatically

### Attributes

| XML Attributes                    |                                            |                                                                                                    |
|-----------------------------------|--------------------------------------------|----------------------------------------------------------------------------------------------------|
| Attribute Name                    | Related Method                             | Description                                                                                                    |
| android:baselineAligned           | setBaselineAligned(boolean)                | When set to false, prevents the layout from aligning its children's baselines.                                                                                      |
| android:baselineAlignedChildIndex | setBaselineAlignedChildIndex(int)          | When a linear layout is part of another layout that is baseline aligned, it can specify which of its children to baseline align to (that is, which child TextView). |
| android:divider                   | setDividerDrawable(Drawable)               | Drawable to use as a vertical divider between buttons.                                                                                                    |
| android:gravity                   | setGravity(int)                            | Specifies how to place the content of an object, both on the x- and y-axis, within the object itself.                                                               |
| android:measureWithLargestChild   | setMeasureWithLargestChildEnabled(boolean) | When set to true, all children with a weight will be considered having the minimum size of the largest child.                                                       |
| android:orientation               | setOrientation(int)                        | Should the layout be a column or a row? Use "horizontal" for a row, "vertical" for a column.                                                                        |
| android:weightSum                 |                                            | Defines the maximum weight sum.                                                                                                    |

Inherited XML Attributes

From class android.view.ViewGroup

| Attribute Name                 | Related Method                        | Description                                                                                                    |
|--------------------------------|---------------------------------------|----------------------------------------------------------------------------------------------------|
| android:addStatesFromChildren  |                                       | Sets whether this ViewGroup's drawable states also include its children's drawable states.                      |
| android:alwaysDrawnWithCache   |                                       | Defines whether the ViewGroup should always draw its children using their drawing cache or not.                 |
| android:animateLayoutChanges   | setLayoutTransition(LayoutTransition) | Defines whether changes in layout (caused by adding and removing items) should cause a LayoutTransition to run. |
| android:animationCache         |                                       | Defines whether layout animations should create a drawing cache for their children.                             |
| android:clipChildren           | setClipChildren(boolean)              | Defines whether a child is limited to draw inside of its bounds or not.                                         |
| android:clipToPadding          | setClipToPadding(boolean)             | Defines whether the ViewGroup will clip its drawing surface so as to exclude the padding area.                  |
| android:descendantFocusability |                                       | Defines the relationship between the ViewGroup and its descendants when looking for a View to take focus.       |
| android:layoutAnimation        |                                       | Defines the layout animation to use the first time the ViewGroup is laid out.                                   |

[Expand

#### <Button

}

```
android:id="@+id/clickForActivityButton"
android:layout_width="wrap_content"
android:layout_height="wrap_content"
android:layout_gravity="center"
android:layout_gravity="center"
android:layout_marginTop="30dp"
android:onClick="getName"
android:onClick="getName"
android:padding="20dp"
android:text="@string/clickForActivityButtonTitle"
android:textColor="#FFF"
android:textSize="30sp" />
```

```
private void changeButtonPadding() {
    Button b = (Button) findViewById(R.id.clickForActivityButton)
    b.setPadding(20, 15, 20, 15);
```

#### Programmatically in Activity (Java code) in program

### Clicker

- What is the purpose of the xml files in the res/layout directory in an Android project?
- A. define all the Java classes in the project
- B. define user interfaces
- C. localize String resources
- D. store graphic image resources such as jpeg and png files
- E. list the permissions the app requests

#### **TYPES OF WIDGETS**
#### **Android Controls**

- android.widget package
- Not to be confused with application widgets, mini versions of applications
- Still subclasses of View
- interactive components of the UI
  - layouts are the containers

package android.widget Since: API Level 1

The widget package contains (mostly visual) UI elements to use on your Application screen. You can design your own To create your own widget, extend view or a subclass. To use your widget in layout XML, there are two additional files for you to create. Here is a list of files you'll need to create to implement a custom widget:

# **Adding Controls**

- Widgets can be added to the XML layout or at run time
- Add component in visual editor and XML code automatically generated
- tweak XML code as desired

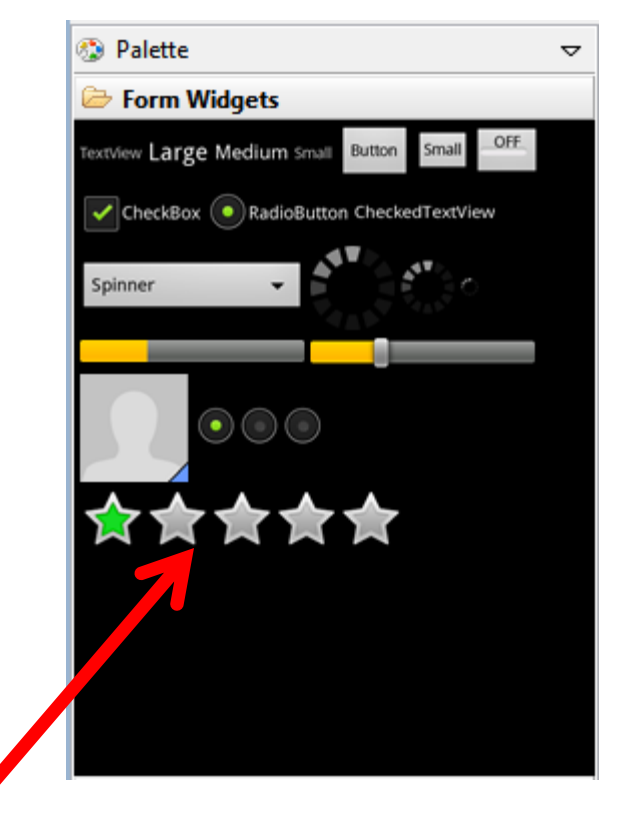

#### <RatingBar

android:id="@+id/ratingBar1"
android:layout\_width="wrap\_content"
android:layout\_height="wrap\_content" />

#### Common Controls - TextView

- a simple label
- display information, not for interaction
- common attributes: width, height, padding, visibility, text size, text color, background color
  - units for width / height: px (pixels), dp or dip (density-independent pixels 160 dpi base), sp (scaled pixels based on preferred font size), in (inches), mm (millimeters)
  - recommended units: sp for font sizes and dp for everything else
  - <u>http://developer.android.com/guide/topics/resources/more-resources.html#Dimension</u>

#### **TextView**

- Other possible attributes:
- set number of lines of text that are visible – android:lines="2"
- ellipssize attribute to add ... instead of simply truncating text
- contextual links to email address, url, phone number,
  - autolink attribute set to none, web, email, phone, map, or all

#### **Common Controls - Button**

- Text or icon or both on View
- button press triggers some action
  - -set android:onClick attribute in XML file
  - OR create a ClickListener object, override onClick method, and register it with the checkbox
    - typically done with anonymous inner class
  - possible to customize
     appearance of buttons

http://developer.android.com/guide/topics/ui/ controls/button.html#CustomBackground

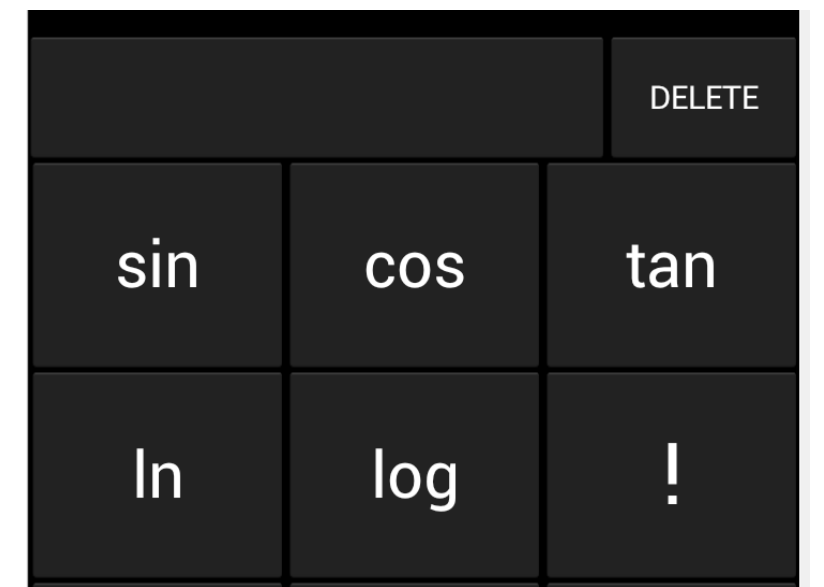

#### Common Controls - EditText

- Common component to get information from the user
- long press brings up context menu

| 뷺 📲 🖻 6:1<br>Name Getter  | 9 |  |  |  |  |  |
|---------------------------|---|--|--|--|--|--|
| Enter Your Name<br>Please |   |  |  |  |  |  |
| type your name            |   |  |  |  |  |  |
| Click When Done           |   |  |  |  |  |  |
| Edit text                 |   |  |  |  |  |  |
| Select word               |   |  |  |  |  |  |
| Select all                |   |  |  |  |  |  |
| Input method              |   |  |  |  |  |  |
| Add "Mik" to dictionary   |   |  |  |  |  |  |

#### <EditText android:id="@+id/edittext" android:layout\_width="fill\_parent" android:layout\_height="wrap\_content" android:layout\_gravity="center" android:gravity="center" android:inputType="textPersonName" android:hint="type your name" />

#### EditText

- can span multiple lines via android:lines attribute
- Text fields can have different input types, such as number, date, password, or email address
  - android:inputType attribute
  - affects what type of keyboard pops up for user and behaviors such as is every word capitalized

#### EditText

- Keyboard actions
  - specify action when input done
  - -ime = input method editor
- android:imeOptions attribute
  - actionNone, actionSearch, actionSend, others
  - <u>http://developer.android.com/reference/android/widget/TextView.html#attr\_android:imeOptions</u>

# **Auto Complete Options**

- Depending on EditText inputType suggestions can be displayed
  - works on actual devices

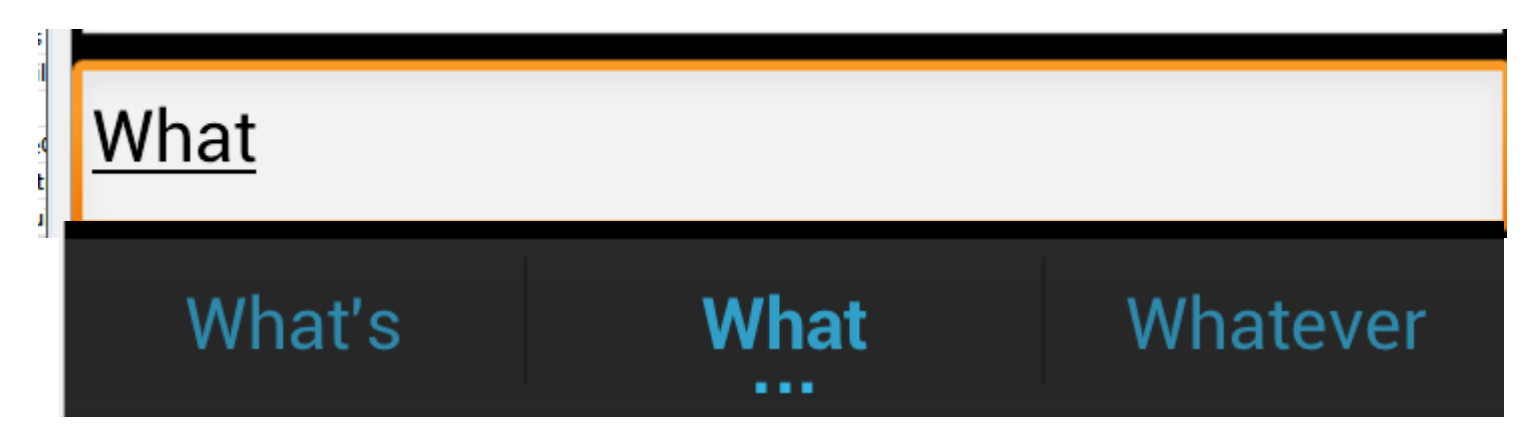

- Other classes exist for auto complete from list
  - AutoCompleteTextView
    - choose one option
  - MultiAutoCompleteTextView
    - choose multiple options (examples tags, colors)

#### AutoCompleteTextView

- Two types
  - -we provide list of choices
  - -user provides list
- Developer list
  - -use ArrayAdapter connected to array
  - -best practice: put array in array.xml file

#### AutoComplete Using Array

| ContolSamples                                    |  |  |  |  |  |  |
|--------------------------------------------------|--|--|--|--|--|--|
| United                                           |  |  |  |  |  |  |
| Tanzania, United Republic Of                     |  |  |  |  |  |  |
| United Arab Emirates                             |  |  |  |  |  |  |
| United Kingdom                                   |  |  |  |  |  |  |
| United States<br>Pick a country or type your own |  |  |  |  |  |  |
| <b>q w e r t y u i o p</b>                       |  |  |  |  |  |  |
| asdfghjkl                                        |  |  |  |  |  |  |
| 🚖 z x c v b n m 🖎                                |  |  |  |  |  |  |
| ?123 O , Done                                    |  |  |  |  |  |  |

#### EditText

• Auto complete option using device dictionary:

```
<EditText
```

```
android:id="@+id/msg_text_input"
android:layout_width="fill_parent"
android:layout_height="wrap_content"
android:autoText="true"
android:imeOptions="actionNone"
android:text="" />
```

#### **Spinner Controls**

 Similar to auto complete, but user
 <u>must</u> select from a set of choices

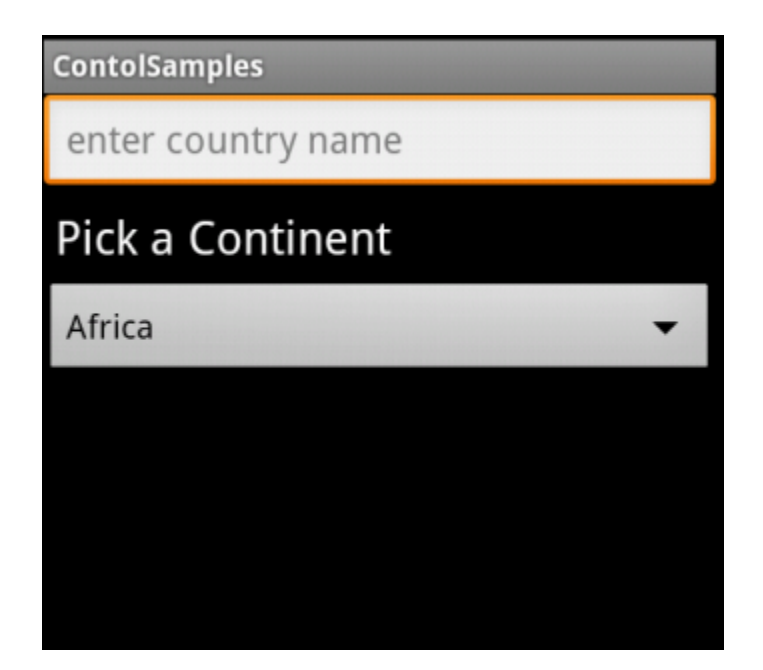

|                  | 諸 💵 🙆 9:12 |
|------------------|------------|
| ontolSamples     |            |
| Pick a Continent |            |
| Africa           |            |
| Antarctica       | $\odot$    |
| Asia             | $\odot$    |
| Australia        | $\odot$    |
| Europe           | $\odot$    |
| North America    | $\odot$    |
| Paralle American |            |

#### **Spinner Control**

<Spinner
android:id="@+id/spinner1"
android:layout\_width="match\_parent"
android:layout\_height="wrap\_content"
android:entries="@array/continents"
android:prompt="@string/pickCon"
/>

#### arrays.xml in res/values

# Simple User Selections

CheckBox

-set

USB debugging Debug mode when USB is connected

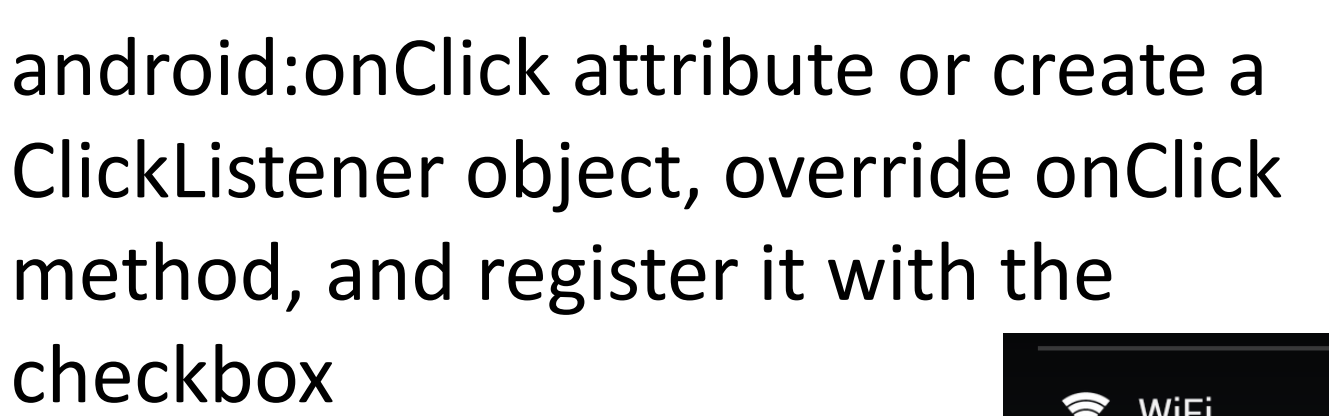

- Switches and ToggleButton
  - similar to CheckBox with two states, but visually shows states
  - -on and off text

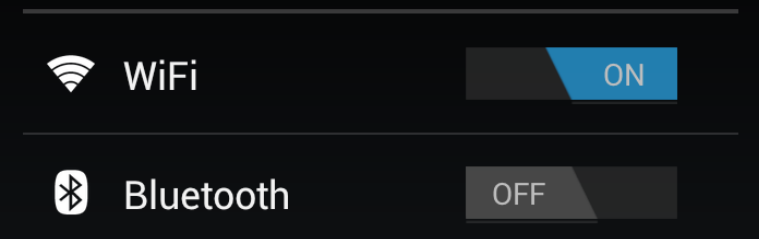

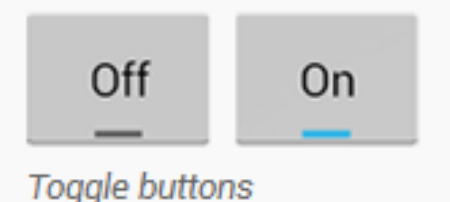

#### RadioButton and RadioGroup

- Select one option from a set
- set onClick method for each button

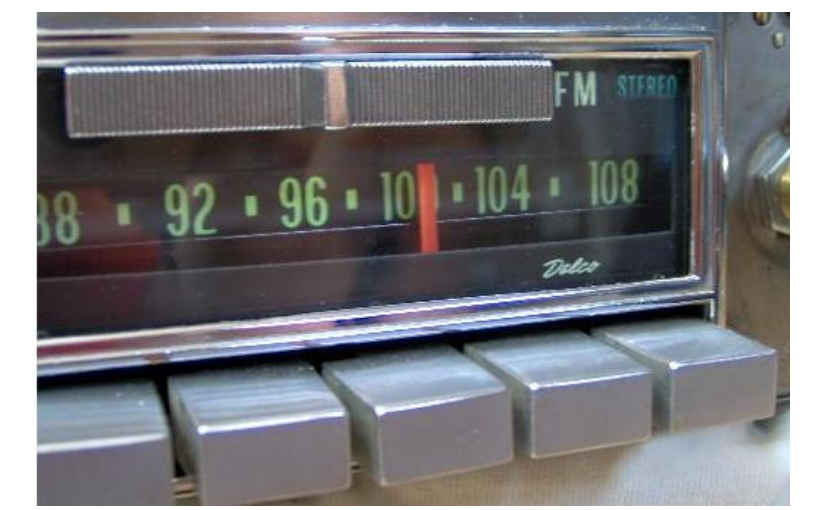

-generally same method

- Collected in RadioGroup
   sub class of LinearLayout
  - vertical or horizontal orientation

| Font size   |   |
|-------------|---|
| Small       |   |
| Normal      | ٢ |
| Large       |   |
| Extra large |   |

#### Pickers

- TimePicker and DatePicker
- Typically displayed in a TimePickerDialog or DatePickerDialog
  - dialogs are small windows that appear in front of the current activity

| Set time |    |     | Set date |    |      |
|----------|----|-----|----------|----|------|
| •        | *  | *   | *        | *  | *    |
| 7        | 29 |     | Sep      | 06 | 2010 |
| 8 :      | 30 | AM  | Oct      | 07 | 2011 |
| 9        | 31 | PM  | Nov      | 08 | 2012 |
| -        | -  | *   | -        | -  | -    |
| Cancel   |    | Set | Cancel   |    | Set  |

## Indicators

- Variety of built in indicators in addition to TextView
- ProgressBar

RatingBar

- Chronometer
- DigitalClock
- AnalogClock

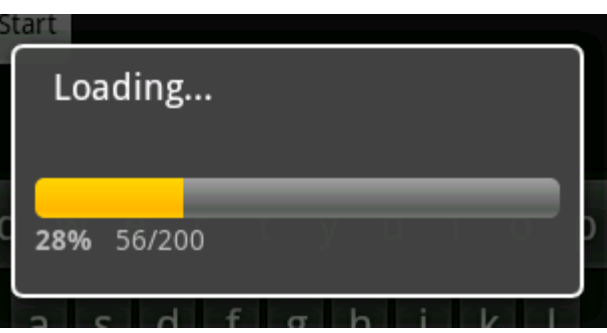

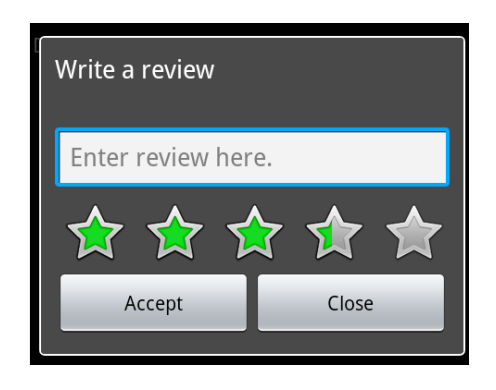

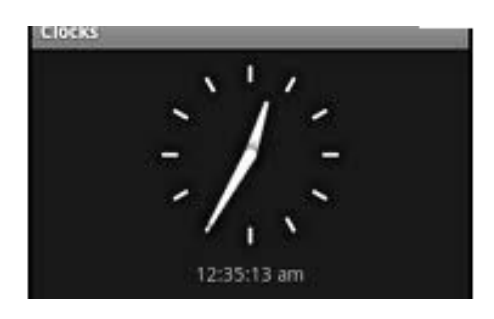

#### SeekBar

- a slider
- Subclass of progress bar
- implement a

SeekBar.OnSeekBarChangeListener to

respond to changes in setting

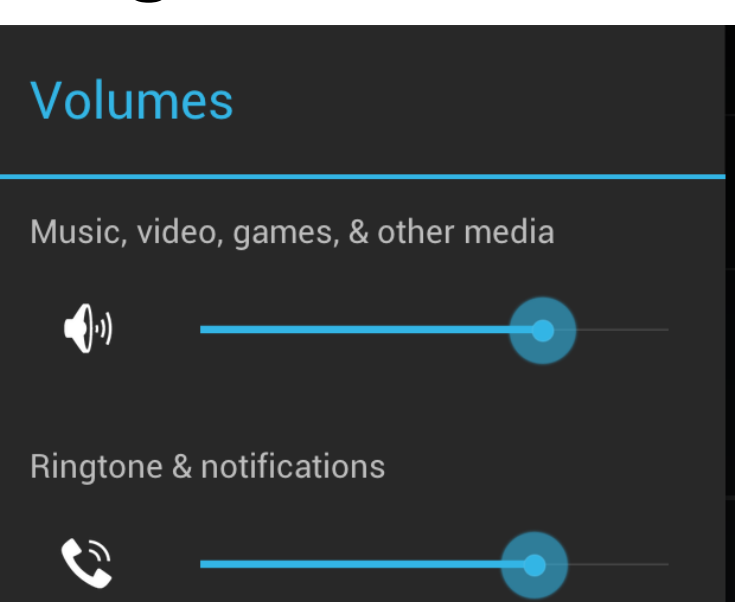

#### **INTERACTING WITH WIDGETS**

#### Interacting with Widgets

- Some widgets simply display information.
   TextView, ImageView
- Many widgets respond to the user.
- We must implement code to respond to the user action.
- Typically we implement a listener and connect to the widget in code.

-logic / response in the code

# Example - Display Random Image

- App to display crests of British Premier League Football teams
- Allow user to select team from spinner control
- Or, press button to display a random crest

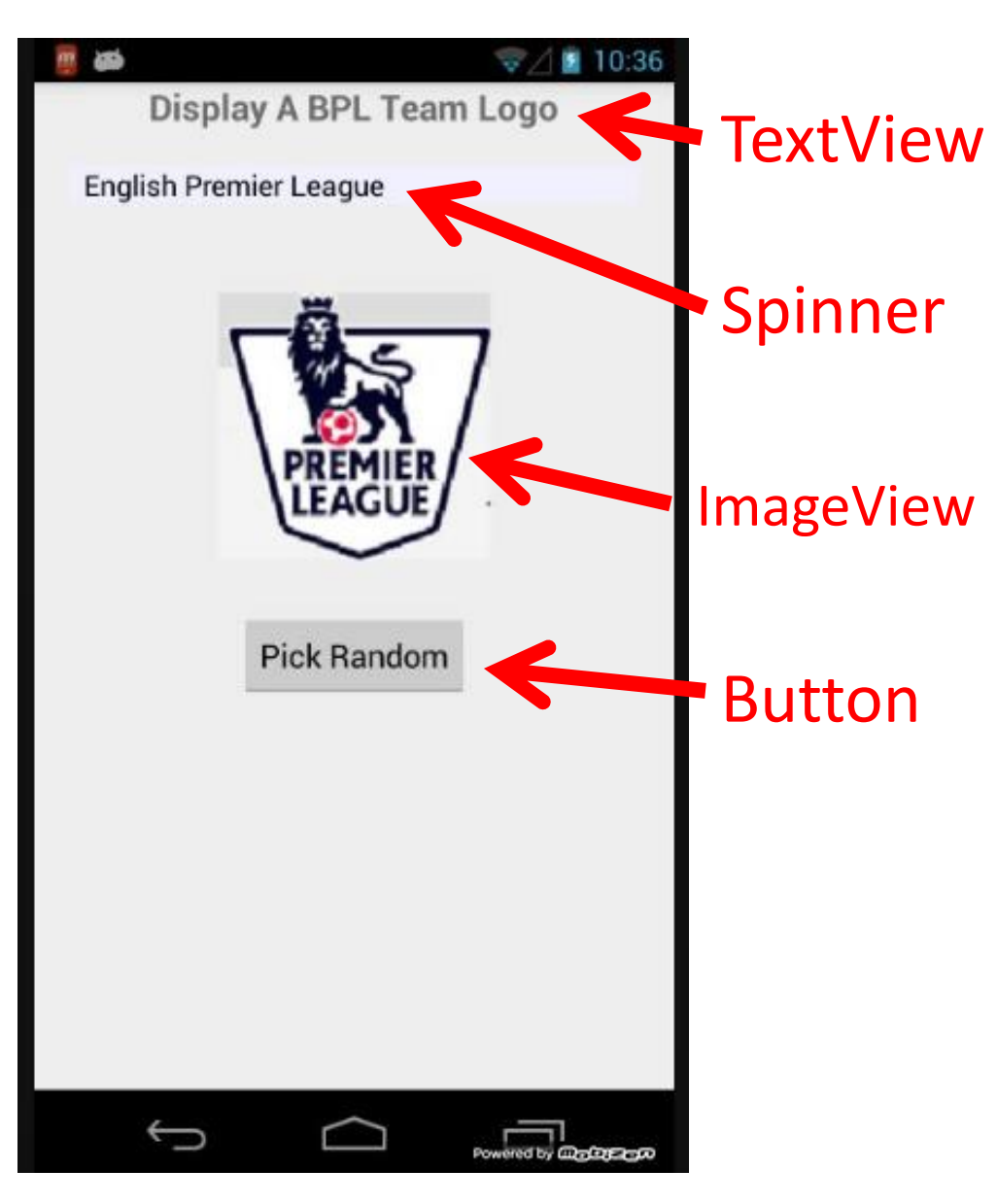

#### Button in XML layout file

#### < Button

android:layout\_width="wrap\_content"
android:layout\_height="wrap\_content"
android:text="Pick\_Random"

android:id="@+id/random button"

android:layout\_gravity="center\_horizontal"
android:layout\_marginTop="30dp" />

- Notice button reacts when pressed, but nothing happens
- Possible to disable button so it does not react

#### **Responding to Button Press**

- Two ways:
- Hard way, create a listener and attach to the button
  - shorter way exists for Views, but this approach is typical for many, many other widgets behaviors besides clicking
- Implement an onClickListener and attach to button

#### Accessing Button in Code

 R.java file automatically generated and creates ids for resources in project folder

#### - if id attribute declared

```
/* AUTO-GENERATED FILE. DO NOT MODIFY.
 *
 * This class was automatically generated by the
 * aapt tool from the resource data it found. It
 * should not be modified by hand.
 */
package edu.utexas.scottm.bplteams;
public final class R {
    public static final class id {
}
```

public static final int random\_button=0x7f0c0042;

## Setting Activity Layout / GUI

- Usually the GUI for an *Activity* is set in the onCreate method.
- Typically a layout file is used

public class BPL Activity extends Activity {

#### @Override

- + T... - T.D. - () -

protected void onCreate(Bundle savedInstanceState) {
 super.onCreate(savedInstanceState);

setContentView(R.layout.*activity bpl*);

 set content view will *inflate* runtime objects for all the widgets in the layout file

#### Accessing Layout Widget

 To attach a listener we need a handle (reference) to the runtime object for the button (or desired widget)

@Override
protected void onCreate(Bundle savedInstanceState) {
 super.onCreate(savedInstanceState);
 setContentView(R.layout.activity\_bpl\_);
 getImageIDs();
 setSpinnerListener();
 setRandomButtonListener();

#### Accessing Layout Widget

private void setRandomButtonListener() {
 Button randomButton = (Button) findViewById(R.id.random\_button);

- findViewById returns a View object
   often necessary to cast to correct type
- A whole host of methods to access resources in your /res directory programmatically

#### Creating and attaching a Listener

randomButton.setOnClickListener(
 new View.OnClickListener() {

- setOnClickerListener is method that attaches the listener
- View.onClickListener is a Java interface with one method onClick
- We are implementing interface with an anonymous inner class

# onClick Logic

```
Override
public void onClick(View v) {
    // get the current selection
    Spinner spinner
            = (Spinner) findViewById(R.id.football club spinner);
    int oldIndex = spinner.getSelectedItemPosition();
    Log.d(TAG, "old index = " + oldIndex);
    // don't want to pick the BPL symbol itself, so index 1 - 20
    int newIndex = randNumGen.nextInt(imageIDs.size() - 1) + 1;
    // don't let the new one be the old one
    // are we worried this will result in infinite loop with just
    while (oldIndex == newIndex) {
        newIndex = randNumGen.nextInt(imageIDs.size() - 1) + 1;
    Log.d(TAG, "new index = " + newIndex);
    ImageView iv = (ImageView) findViewById(R.id.imageView);
    iv.setImageResource(imageIDs.get(newIndex));
    spinner.setSelection(newIndex);
```

#### **Shortcut for Clicks**

- All View objects have an onClick attribute
- method to call when the View is clicked
- Can set onClick attribute to a method in Activity that is called when View is clicked

<Button
android:layout\_width="wrap\_content"
android:layout\_height="wrap\_content"
android:text="Pick Random"
android:id="@+id/random\_button"
android:layout\_gravity="center\_horizontal"
android:layout\_margin"op="30dp"</pre>

android:onClick="pickRandom"/>

#### **Shortcut for Clicks**

#### • In Activity:

}

```
public void pickRandom(View v) {
    Spinner spinner
            = (Spinner) findViewById(R.id.football club spinner);
    int oldIndex = spinner.getSelectedItemPosition();
    Log.d(TAG, "old index = " + oldIndex);
    // don't want to pick the BPL symbol itself, so index 1 - 20
    int newIndex = randNumGen.nextInt(imageIDs.size() - 1) + 1;
    // don't let the new one be the old one
    // are we worried this will result in infinite loop with just
    while (oldIndex == newIndex) {
        newIndex = randNumGen.nextInt(imageIDs.size() - 1) + 1;
    Log.d(TAG, "new index = " + newIndex);
    ImageView iv = (ImageView) findViewById(R.id.imageView);
    iv.setImageResource(imageIDs.get(newIndex));
    spinner.setSelection(newIndex);
```

<u>demo when method signature wrong</u>

# Clicker

- What method do we use to associate a variable with the runtime object of a UI component declared in a layout xml file?
- A. setContentView()
- B. startActivity()
- C. onCreate()
- D. a constructor
- E. findViewById()

#### **THEMES AND STYLES**

## Styles

- Attributes of a View can be set via to a Style
- A Style is a collection of attributes that specify the attributes and format of a View or window
- Styles defined in their own XML file and referenced by other views

#### **Simplification via Styles**

<TextView

android:layout\_width="match\_parent"

android:lavout height="wrap\_content"

android:textColor="#00FF00"

android:typeface="monospace"

android:text="@string/hello" />

<TextView

android:layout\_width="match\_parent"

android:layout\_height="wrap\_content"

android:textAppearance="@style/CodeFont"

android:text="@string/hello" />

In separate XML file and
<?xml version="1.0" encoding="utf-8"?>

<resources>

<style name="CodeFont" parent="@android:style/TextAppearance.Medium">

<item name="android:textColor">#00FF00</item>

<item name="android:typeface">monospace</item>

</style>

</resources>
## Themes

- Android defines themes which set default values for many, many attributes of widgets
- Themes have changed over time with different releases
  - theme
  - light
  - dark
  - material design
- Theme can be set in the Manifest file for the app

android:theme="@style/AppTheme">

# DATA DRIVEN CONTAINERS

**LISTVIEW AND GRIDVIEW** 

# **Data Driven Containers**

- Containers that display repetitive child Views
- ListView
  - vertical scroll, horizontal row entries, pick item
  - consider using ListActivity
- GridView
  - specified number of rows and columns
- GalleryView
  - horizontal scrolling list, typically images

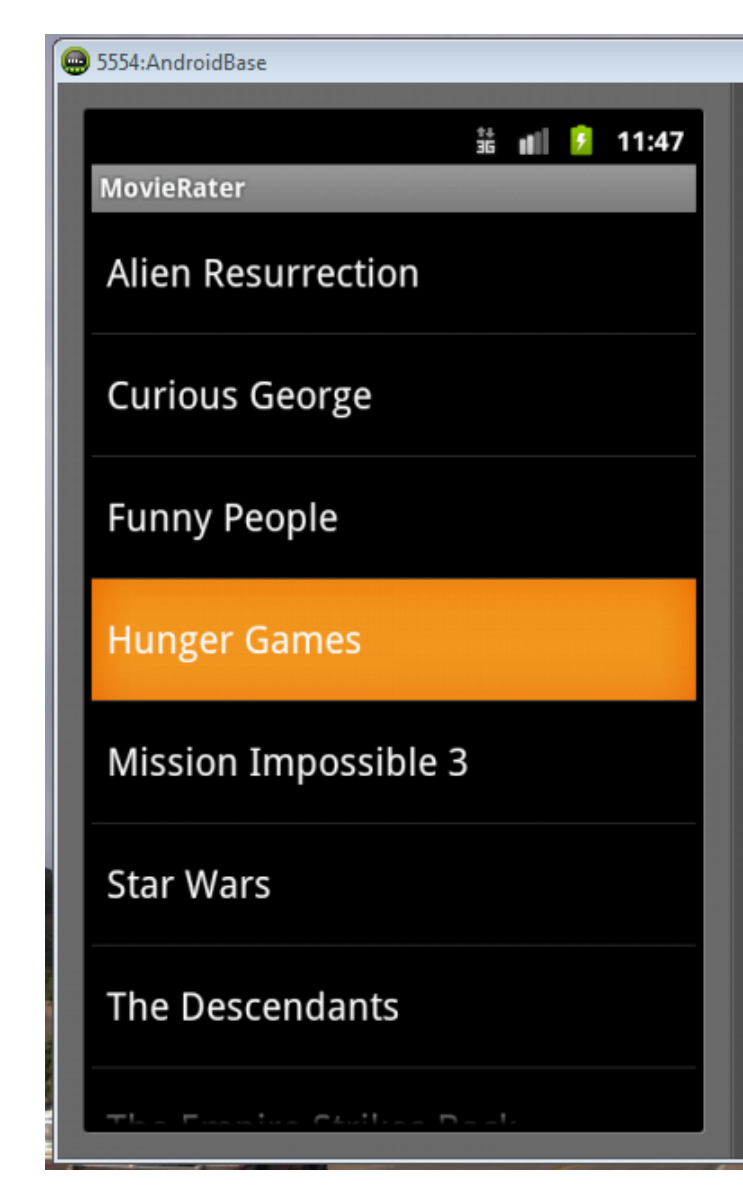

## **AdapterView**

- ListView, GridView, and GalleryView are all sub classes of AdapterView
- Adapter generates child Views from some data source and populates the larger View
- Most common Adapters
  - CursorAdapter used when to read from database
  - ArrayAdapter to read from resource, typically an XML file

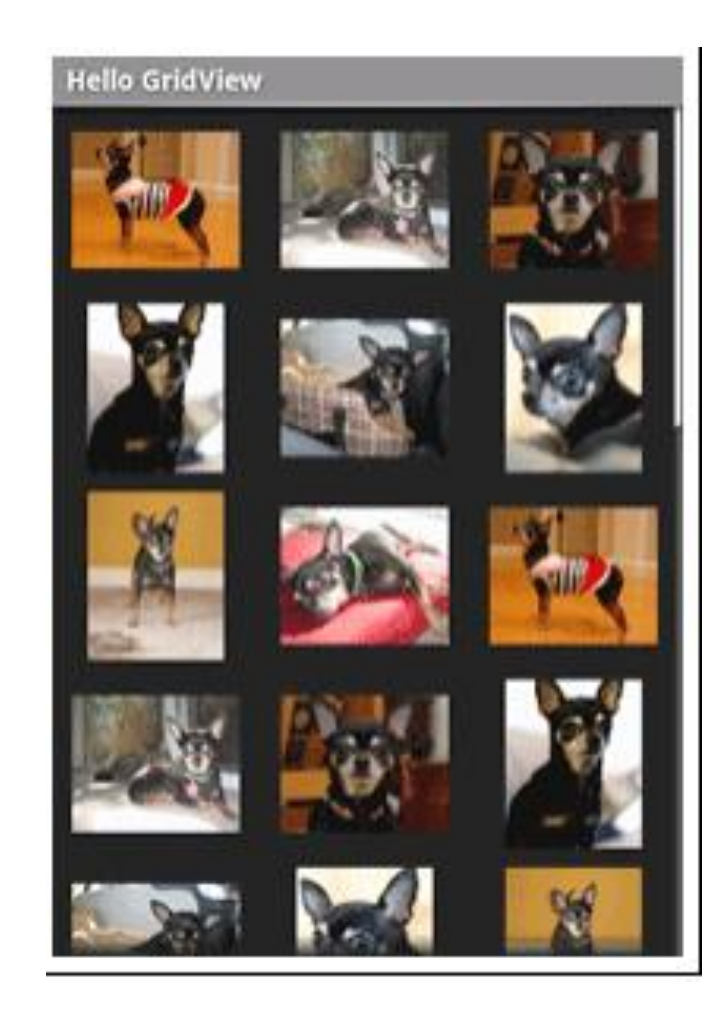

## Adapters

- When using an Adapter a layout is defined for each child element (View)
- The adapter creates Views based on layout for each element in data source and fills the containing View (List, Grid, Gallery) with the created Views

binding

 child Views can be as simple as a TextView or more complex layouts / controls

- simple ones provided in android.R.layout

```
Typical Adapter Example
public class CountryActivity extends ListActivity {
   private ListView view;
   @Override
   public void onCreate(Bundle savedInstanceState) {
       super.onCreate(savedInstanceState);
       ArrayAdapter<CharSequence> adapter
           = ArrayAdapter.createFromResource(this,
                   R.array.countries, R.layout.list_item);
       view = getListView();
       setListAdapter(adapter);
    }
```

### Data Source - countries resource file

<?xml version="1.0" encoding="utf-8"?> <resources>

> <array name="countries"> <item>Abkhazia</item> <item>Afghanistan</item> <item>Akrotiri and Dhekelia</item> <item>Aland</item> <item>Albania</item> <item>Algeria</item> <item>American Samoa</item> <item>Andorra</item> <item>Angola</item> <item>Anguilla</item> <item>Antigua and Barbuda</item> <item>Argentina</item> <item>Armenia</item>

### **TextView for Data**

```
<?xml version="1.0" encoding="utf-8"?>
<TextView xmlns:android="http://schemas.android.com/apk/res/android"
    android:id="@+id/countryTextView"
    android:layout_width="match_parent"
    android:layout_height="wrap_content"
    android:gravity="center_vertical"
    android:gravity="center_vertical"
    android:minHeight="?android:attr/listPreferredItemHeight"
    android:padding="8dp"
    android:textColor="@android:color/black"
    android:background="@android:color/white"
    android:textSize="20sp" >
</TextView>
```

- ListView filled with TextViews
- TextViews store data from ArrayAdapter

### ListView and GridView Results

| 🖶 5554:Emu4.0.3                                                                                                    |      |
|----------------------------------------------------------------------------------------------------|------|
| 36 🖌 🛃                                                                                                    | 1:28 |
| CountryActivity                                                                                                    |      |
|                                                                                                    |      |
| France                                                                                                    |      |
| French Polynesia                                                                                                    |      |
| The organization of the organization of the or |      |
| Gabon                                                                                                    |      |
| Cambia. The                                                                                                    |      |
|                                                                                                    |      |
| Georgia                                                                                                    |      |
| Germany                                                                                                    |      |
|                                                                                                    |      |
|                                                                                                    |      |

| 5554:Emu4.0.3             |                   |                             |                 |                                  |
|---------------------------|-------------------|-----------------------------|-----------------|----------------------------------|
|                           |                   |                             | 3G              | 1:35                             |
| GridViewT                 | Test 🛛            |                             |                 | -                                |
| Abkhazia                  | Afghanist<br>an   | Akrotiri<br>and<br>Dhekelia | Aland           | Albania                          |
| Algeria                   | American<br>Samoa | Andorra                     | Angola          | Anguilla                         |
| Antigua<br>and<br>Barbuda | Argentina         | Armenia                     | Aruba           | Ascension<br>Island              |
| Australia                 | Austria           | Azerbaija<br>n              | Bahamas,<br>The | Bahrain                          |
| Banglades<br>h            | Barbados          | Belarus                     | Belgium         | Belize                           |
| Benin                     | Bermuda           | position 1<br>Bhutan        | 5<br>IBolivia   | Bosnia<br>and<br>Herzegovi<br>na |
| Rotewana                  | Brazil            | Brunei                      | Bulaaria        | Burkina                          |
|                           | $\bigcirc$        | $\Box$                      |                 | ק                                |

### **Selection Events**

- ListView, GridView, GalleryView
- Typically user can select one item of data
- Implement the OnItemClickListener class and set it as the listener
  - -we will do this a lot:
  - create a class that implements some kind of listener
  - -register it with a control

## Altering the Data and Display

- Previous example read data from resource file
- What if we want to update list view as data changes?
  - -add and remove items
- Example: remove countries from list and view when selected

## **Altering Data**

- ArrayAdapter serves as a bridge between a data source and a ListView
- Previous example, data was an array resource file
  - resource file won't change
- Dump data to List (ArrayList) and create ArrayAdapter from that source

### Source Code

public class CountryActivity extends ListActivity {

```
private ListView view;
private ArrayList<String> countries;
private ArrayAdapter<String> adapter;
```

```
@Override
public void onCreate(Bundle savedInstanceState) {
    super.onCreate(savedInstanceState);
    view = getListView();
    setAdapter();
```

### **Create ArrayList**

```
private void setAdapter() {
   String[] rawData
        = getResources().getStringArray(R.array.countries);
   countries
        = new ArrayList<String>(Arrays.asList(rawData));
   adapter
        = new ArrayAdapter<String>(this, R.layout.list_item, countries)
   setListAdapter(adapter);
```

}

### **Alter Data on Select**

view.setOnItemClickListener(new OnItemClickListener() {
 public void onItemClick(AdapterView<?> parent,
 View v, int position, long id) {

// remove item selected from arraylist
countries.remove(position);

adapter.notifyDataSetChanged();
//view.invalidateViews();

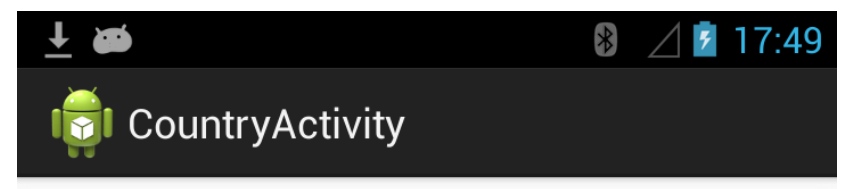

Fiji

Finland

**French Polynesia** 

Gabon

Cambia, The

Georgia

Germany position: 69, id: 69 data: France

Ghana

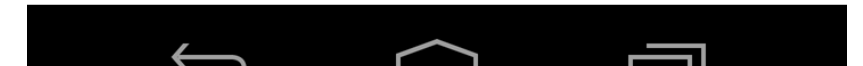

position: 69, id: 69 data: France

#### A Toast

"A toast provides simple feedback about an operation in a small popup."

## **Creating a Toast**

 Inside the OnItemClickListener anonymous inner class

### More Complex List View Items

- What if we want each item in a list to have more than simple text?
- Let's add a switch to each ListView item to show if the Country listed is "safe" or not?
- Each View element in the list will be a horizontal linear layout with a TextView and a switch

```
<?xml version="1.0" encoding="utf-8"?>
<LinearLayout xmlns:android="http://schemas.android.com/apk/res/andro
android:layout_width="fill_parent"
android:layout_height="wrap_content"
android:descendantFocusability="blocksDescendants"
android:orientation="horizontal" >
```

#### <TextView

android:id="@+id/countryTextView" android:layout\_width="match\_parent" android:layout\_height="wrap\_content" android:layout\_weight="1" android:background="@android:color/white" android:gravity="center\_vertical" android:gravity="center\_vertical" android:minHeight="?android:attr/listPreferredItemHeight" android:padding="8dp" android:textColor="@android:color/black" android:textSize="20sp" > </TextView>

<Switch android:id="@+id/countrySafeSwitch" android:layout\_width="match\_parent" android:layout\_height="wrap\_content"

Not all of layout file shown

## **Setting Adapter**

### Change to use the complex layout for each ListView item

```
private void setAdapter() {
```

```
// for layout with TextView in more complex layout
```

#### adapter

```
= new ArrayAdapter<String>(
   this, // context
   R.layout.complex_list_item, // layout of list items / ro
   R.id.countryTextView, // sub layout to place text
   countries); // model of text
```

setListAdapter(adapter);

# Result

- Looks okay.
- However...
- Scroll the list and notice all safe switches set to Yes!
- Flip a couple and scroll

| ● ● ● ● ● ● ●            | y     | 🤶 📶 📓 4:33 |
|--------------------------|-------|------------|
| Abkhazia                 | Safe? | Yes!       |
| Afghanistan              | Safe? | Yes!       |
| Akrotiri and<br>Dhekelia | Safe? | Yes!       |
| Aland                    | Safe? | Yes!       |
| Albania                  | Safe? | Yes!       |
| Algeria                  | Safe? | Yes!       |
| American<br>Samoa        | Safe? | Yes!       |
|                          |       | a          |

# **View Recycling**

| 🦱 भारत सीम सीम         |            |        | 🖾 🖬 🚳 🍈             | ╤ 📶 🖬 4:36      |
|------------------------|------------|--------|---------------------|-----------------|
|                        | ♥ 📶 🖿 4:35 |        | ountryActiv         | vity            |
| CountryActivi          |            |        | Argentina           | Sate? <u>NO</u> |
| American<br>Samoa      | Safe? Yes! |        | Armenia             | Safe? Yes!      |
| Andorra                | Safe? NO   |        | Aruba               | Safe? Yes!      |
| Angola                 | Safe? NO   | Scroll | Ascension<br>Island | Safe? Yes!      |
| Anguilla               | Safe? Yes! |        | Australia           | Safe? Yes!      |
| Antigua and<br>Barbuda | Safe? Yes! | (      | Austria             | Safe? NO        |
| Argentina              | Safe? NO   |        | Azerbaijan          | Safe? NO        |
| Armenia                | Safe? Yes! | UH OH  | Bahamas,<br>The     | Safe? Yes!      |
| (                      |            |        | $\rightarrow$       |                 |

# **View Recycling**

- Imagine a ListView tied to contacts on a phone or some other possibly large data set.
- Some people have 1000's of contacts.
- Creating a ListView with a distinct object for every list element (the Views) would require a LOT of memory.
- So, the rows in a list view get *recycled*. Enough objects are created for the visible items, but as they scroll off the objects are reused and the data in the widgets is <u>reset</u> to what the user should see.

# **View Recycling**

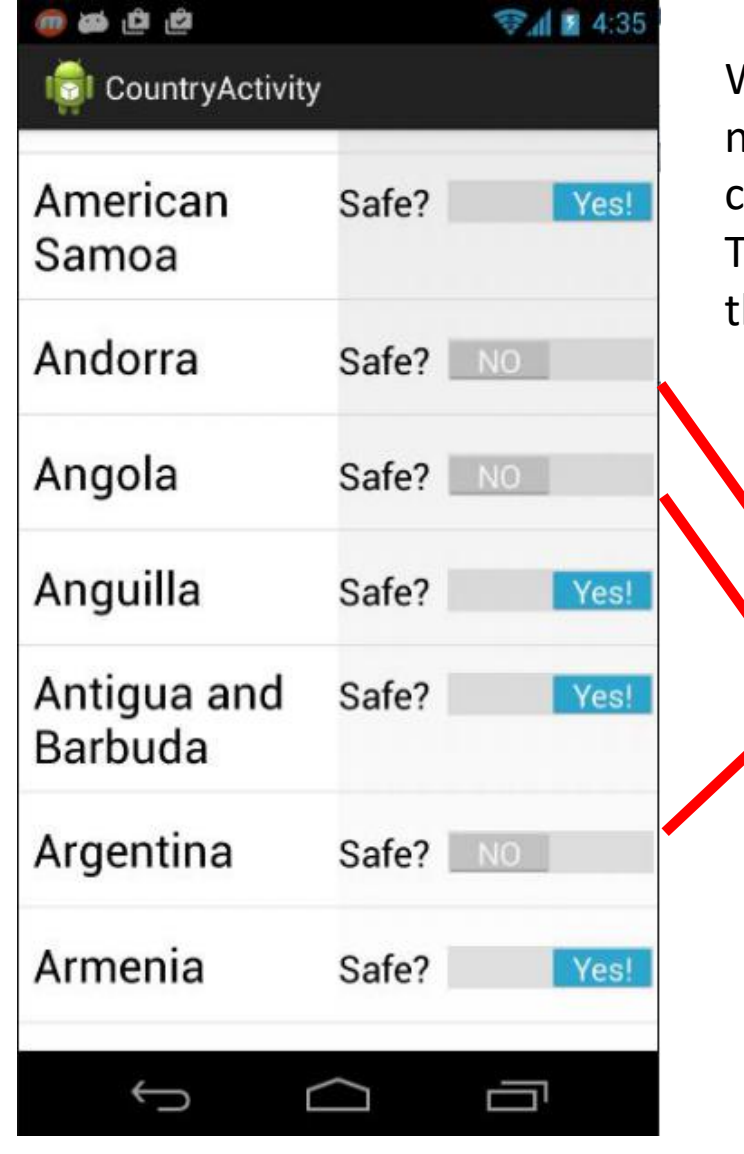

We set the switch on the row that contains Andorra to no. The we scrolled down the list. The List View item that contains Andorra is recycled.

The adapter we are using automatically alters the text, but the switch is still set to no!

|              | ڭ ڭ 🏟               |                        | 📚 📶 📓 4:36                               |
|--------------|---------------------|------------------------|------------------------------------------|
|              | 👘 CountryActivity   |                        | in an US Constraint of the second second |
| 7            | Argentina           | Sate?                  | NO                                       |
|              | Armenia             | Safe?                  | Yes!                                     |
|              | Aruba               | Safe?                  | Yes!                                     |
|              | Ascension<br>Island | Safe?                  | Yes!                                     |
| $\mathbf{N}$ | Australia           | Safe?                  | Yes!                                     |
|              | Austria             | Safe?                  | NO                                       |
|              | Azerbaijan          | Safe?                  | NO                                       |
|              | Bahamas,<br>The     | Safe?                  | Yes!                                     |
|              |                     | $\langle \neg \rangle$ |                                          |

# Taking Control of Recycling

- We need to track the status of *safe* for each country and change the switch position as appropriate when a list view item gets recycled
- This requires creating two classes:
  - one to model the data for each row
  - -our own Adapter that extends ArrayAdapter

### CountryRowData

 Simple nested class to model and track the data in a row

```
private static class CountryRowData {
    private String name;
    private boolean safe;

    private CountryRowData(String n, boolean s) {
        name = n;
        safe = s;
    }

    public String toString() {
        return name;
    }
}
```

### New onCreate Method

 Create list of CountryRowData objects and send to our new Adapter class

### **Extending ArrayAdapter**

```
private class SafeAdapter extends ArrayAdapter<CountryRowData> {
     SafeAdapter(ArrayList<CountryRowData> list) {
         super(CountryActivity.this,
                 R.layout.complex list item,
                 R.id.countryTextView,
                 list);
public View getView(int position, View convertView,
                    ViewGroup parent) {
    View row = super.getView(position, convertView, parent);
    Switch theSwitch = (Switch) row.getTag();
    if (theSwitch == null) {
        theSwitch = (Switch) row.findViewById(R.id.countrySafeSwitch
        row.setTag(theSwitch);
```

## Listening for Changes to Switches

### Set Switch to Correct Value

CountryRowData model = getModel(position); theSwitch.setTag(position); theSwitch.setChecked(model.safe); return(row);

private CountryRowData getModel(int position) {
 return (((SafeAdapter) getListAdapter()).getItem(position));
}

### Explanation of Adapter

- Our SafeAdapter class lets ArrayAdapter inflate and recycle the row
  - call to super.getView
  - -this will set the country name
  - inflate = take an xml layout and create a runtime object to model it, measure and draw the object
- Then we check to see if we have a ViewHolder in the rows tag.

## Explanation of Adapter

- If we don't have a <u>ViewHolder</u> for the current row we create one and associate it with the row
- We add a switch listener for the switch in the row

## ViewHolder and Tags

- All View objects (all GUI widgets are descendants of View) have a setTag() and getTag() method
- These methods allow us to associate an arbitrary object with the View (widget)
- The *holder pattern* uses the widget tag to hold an object which in turn holds each of child widgets of interest

### **ViewHolder and Tags**

 The purpose of attaching a holder to the row Views is to avoid calling findViewById() again – can be slow

# Recycling of ListView Elements

- LOOK HERE FOR intercepting the ListView items:
- <u>http://stackoverflow.com/questions/692</u> <u>1462/listview-reusing-views-when-i-</u> <u>dont-want-it-to</u>

## **Other Layouts - Tabbed Layouts**

- Uses a TabHost and TabWidget
- TabHost consists of TabSpecs
- can use a TabActivity to simplify some operations
- Tabs can be
  - predefined View
  - Activity launched via Intent
  - generated View from
     TabContentFactory

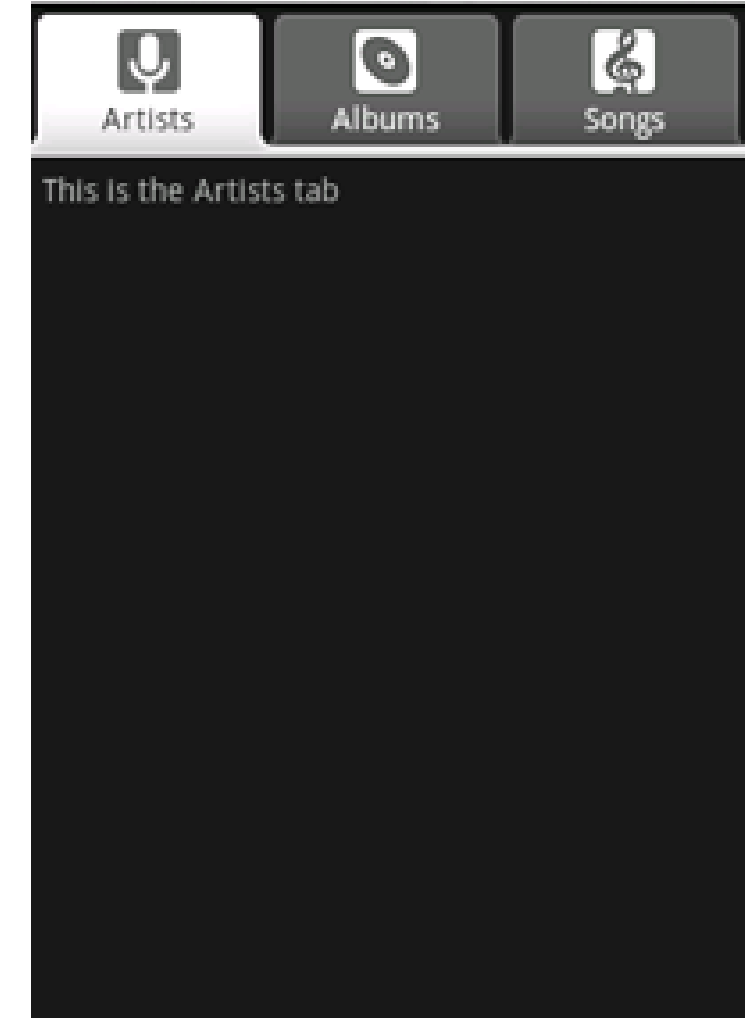
# Scrolling

- ListView supports vertical scrolling
- Other views for Scrolling:
  - -ScrollView for vertical scrolling
  - HorizontalScrollView
- Only one child View
  - -but could have children of its own
- examples:
  - -scroll through large image
  - -Linear Layout with lots of elements

#### **CONCRETE UI EXAMPLE -TIP CALCULATOR**

## **Concrete Example**

- Tip Calculator
- What kind of layout to use?
- Widgets:
  - TextView
  - EditText
  - -SeekBar

|                |       | \$4<br>36 | 1 8:27 |  |
|----------------|-------|-----------|--------|--|
| Tip Calculator |       |           |        |  |
| Bill total     | 36.28 |           |        |  |
|                | 10%   | 15%       | 20%    |  |
| Tip            | 3.63  | 5.44      | 7.26   |  |
| Total          | 39.91 | 41.72     | 43.54  |  |
| Custom         | -0    |           | 29%    |  |
| Tip            | 10.52 | Total     | 46.80  |  |
|                |       |           |        |  |
|                |       |           |        |  |
|                |       |           |        |  |
|                |       |           |        |  |
|                |       |           |        |  |
|                |       |           |        |  |

#### **TextViews**

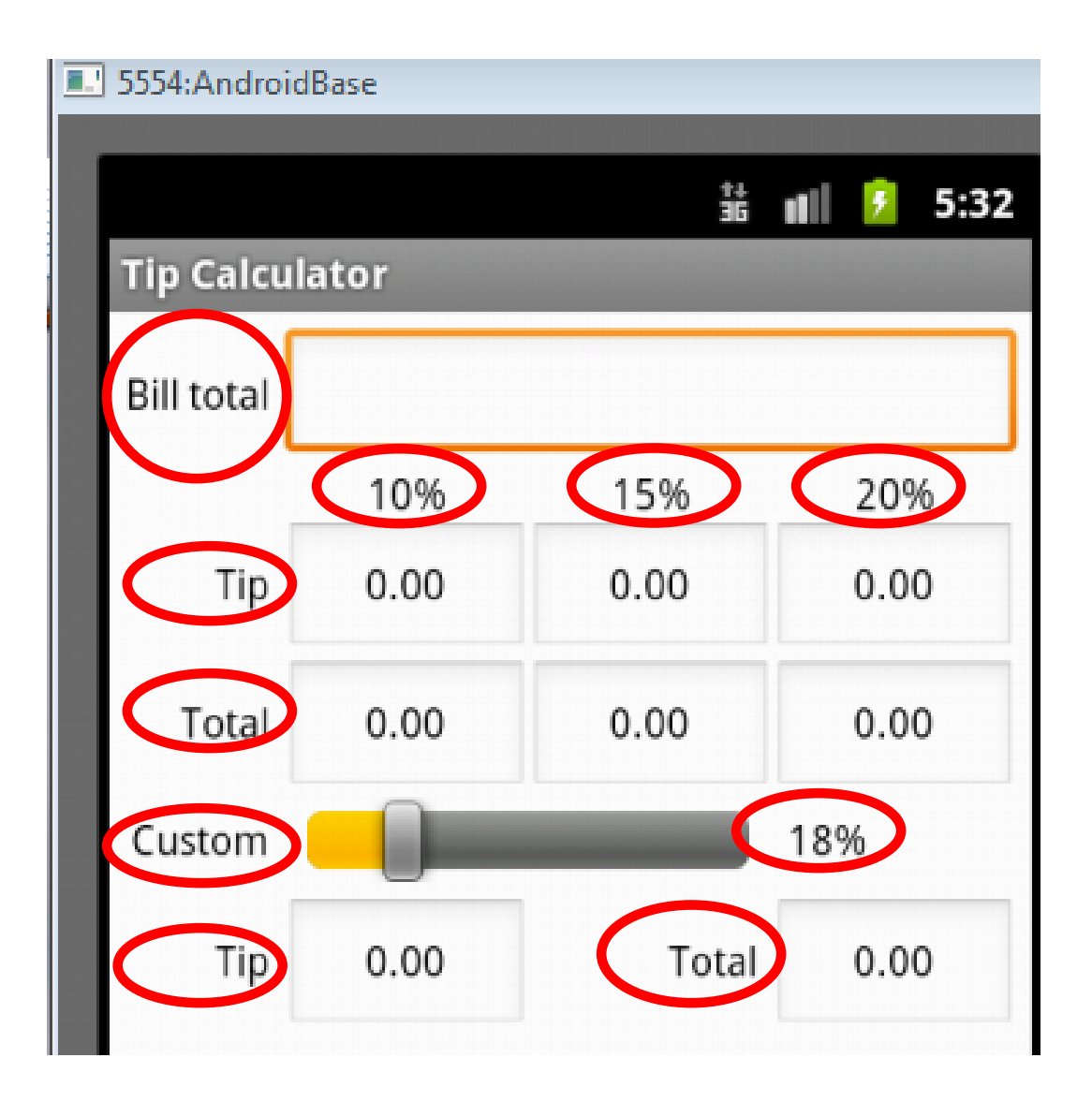

All but top EditText are uneditable

Alternative? TextViews?

## EditText

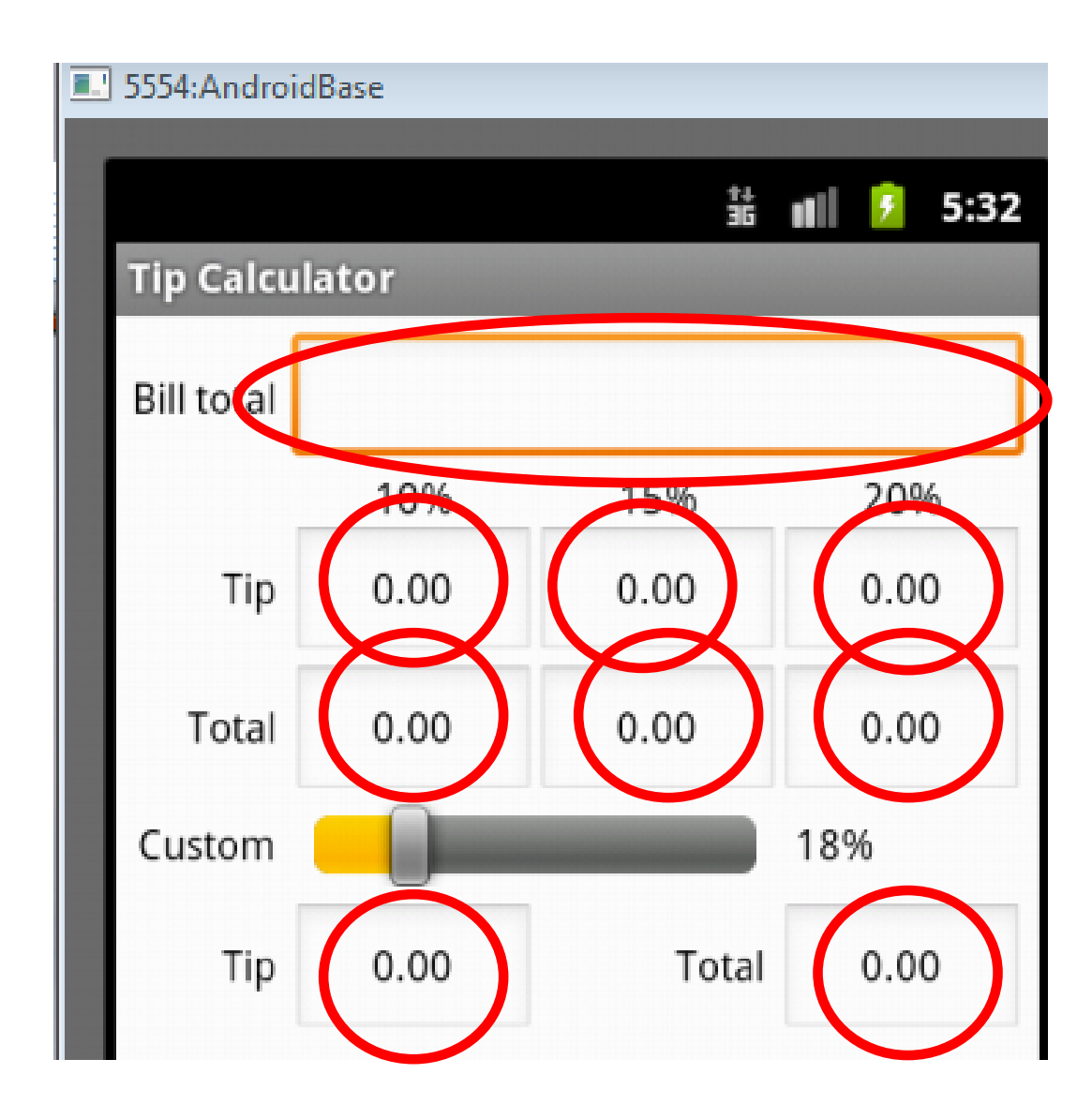

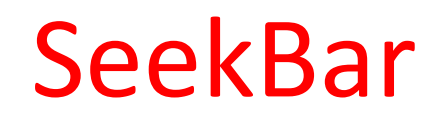

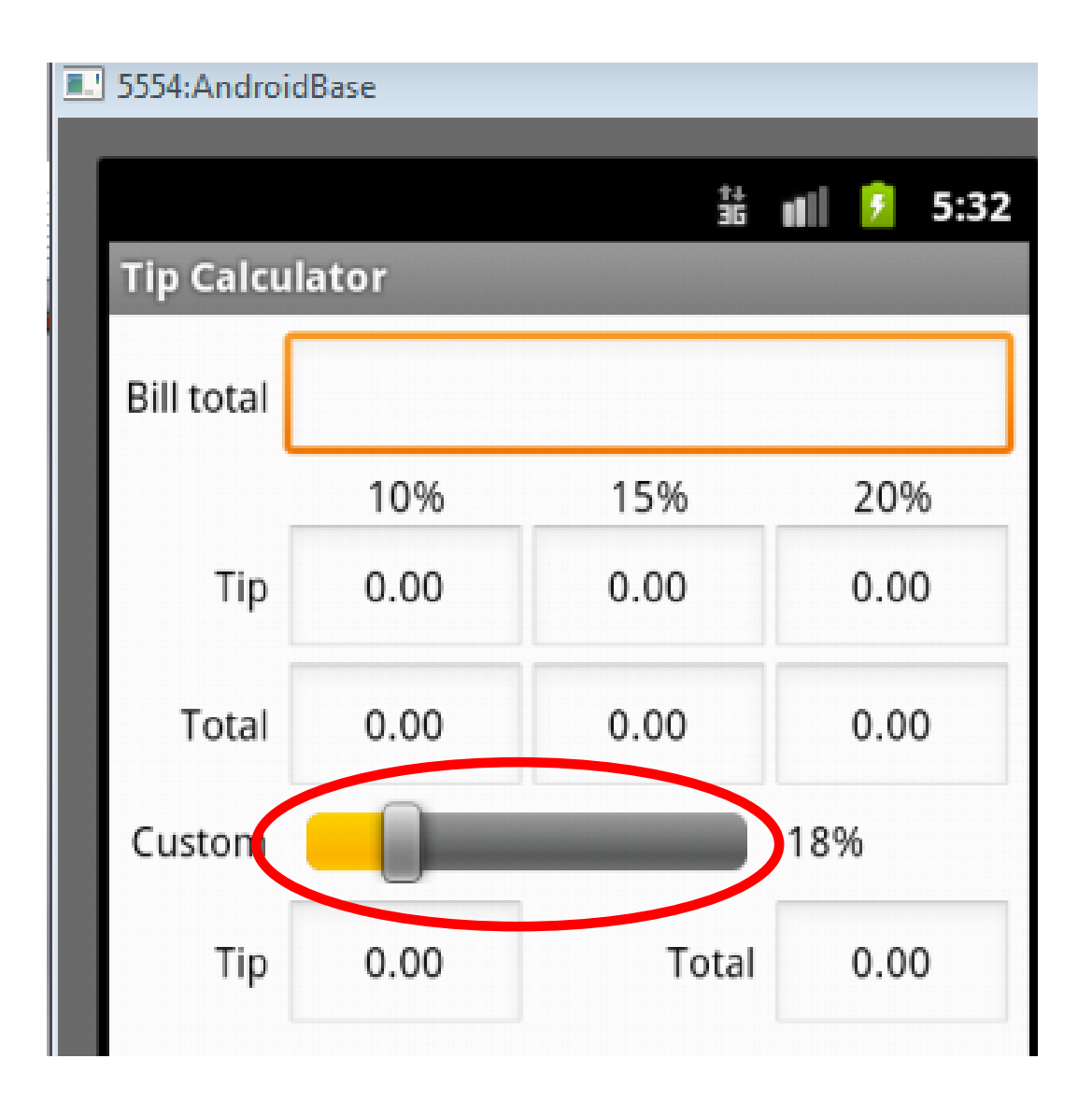

### Layout

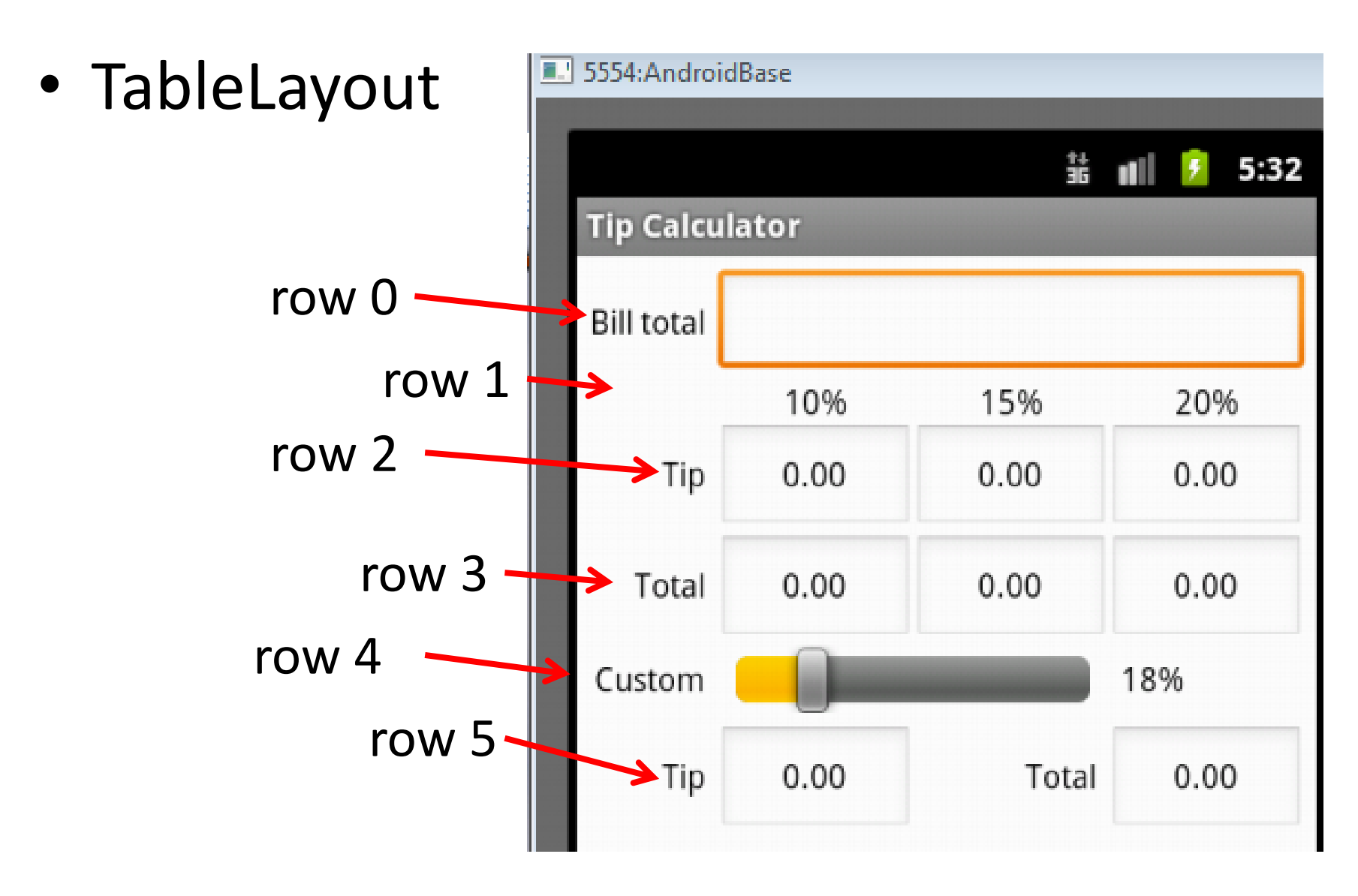

### Layout Attributes

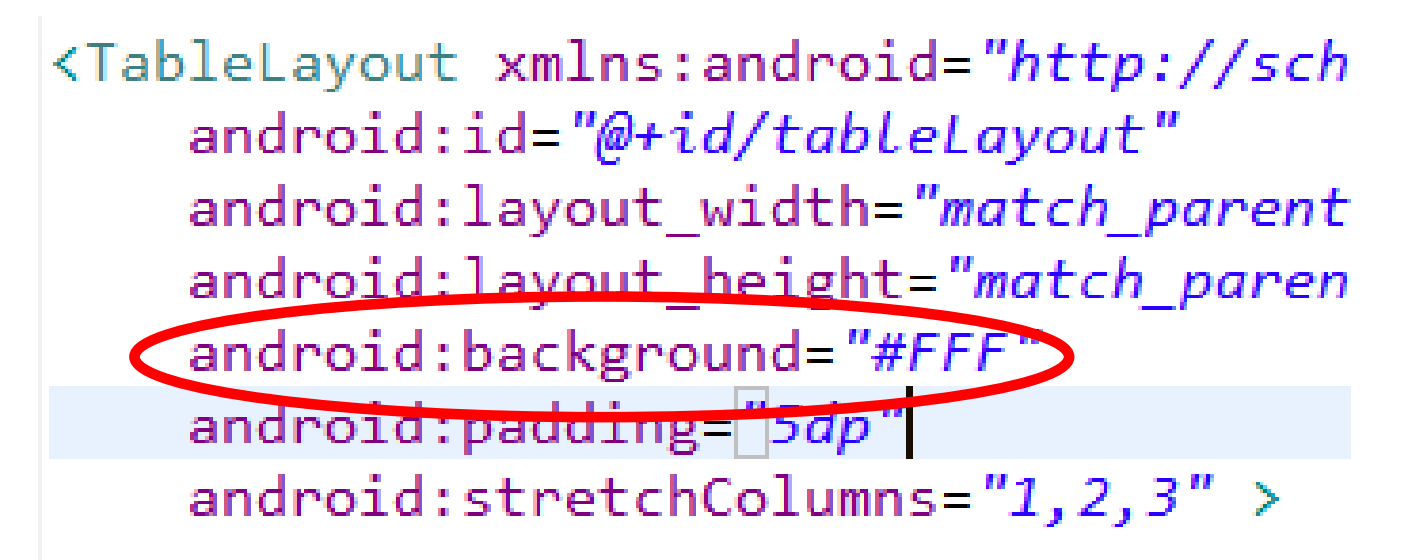

android:background

-#RGB, #ARGB, #RRGGBB, #AARRGGBB

– can place colors in res/values/colors.xml

#### **Color Resources**

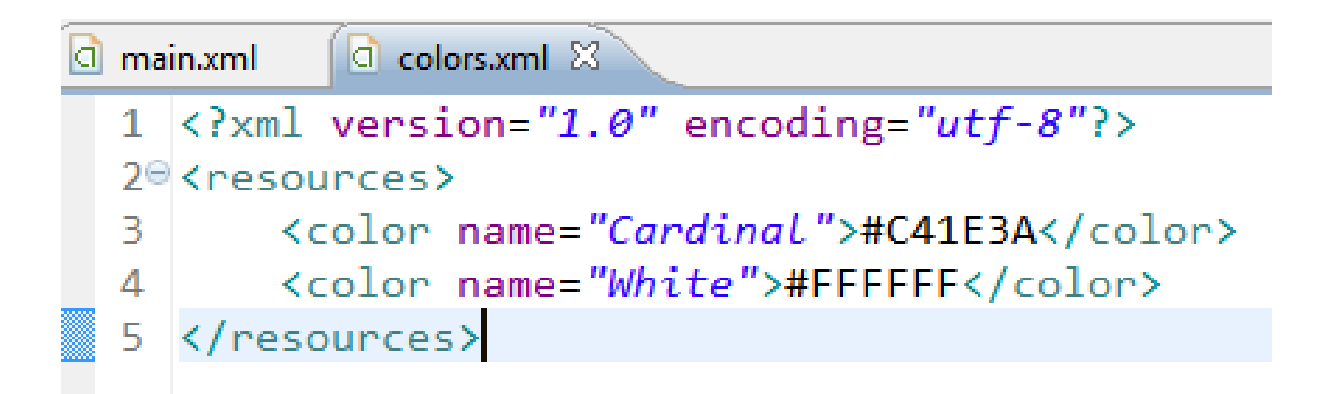

android:layout\_width="match\_parent"
android:layout\_height="match\_parent'
android:background="@color/White"
android:padding="5dp"

Good Resource / W3C colors

-http://tinyurl.com/6py9huk

## StretchColumns

<TableLayout xmlns:android="http://sch android:id="@+id/tableLayout" android:layout\_width="match\_parent android:layout\_height="match\_paren android:background="#FFF" android:background="#FFF" android:stretchColumns="1,2,3"

- columns 0 indexed
- columns 1, 2, 3 stretch to fill layout width
- column 0 wide as widest element, plus any padding for that element

## Initial UI

- Done via some Drag and Drop, Outline view, and editing XML
- Demo outline view

– properties

| Bill total |       |
|------------|-------|
| 10% 159    | 20%   |
| Tip        |       |
| Total      |       |
| Custom     | 18%   |
| Tip        | Total |
|            |       |

## Changes to UI

- Outline multiple select properties
  - all TextViews' textColor set to black #000000
- change column for %DD labels

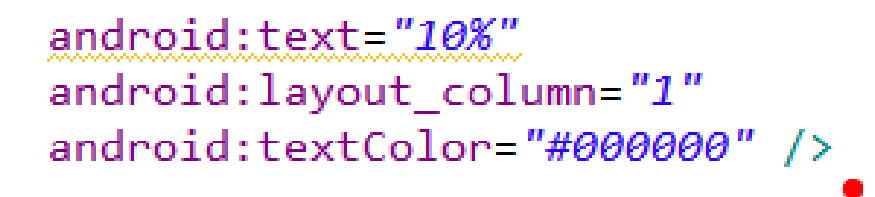

 use center gravity for components

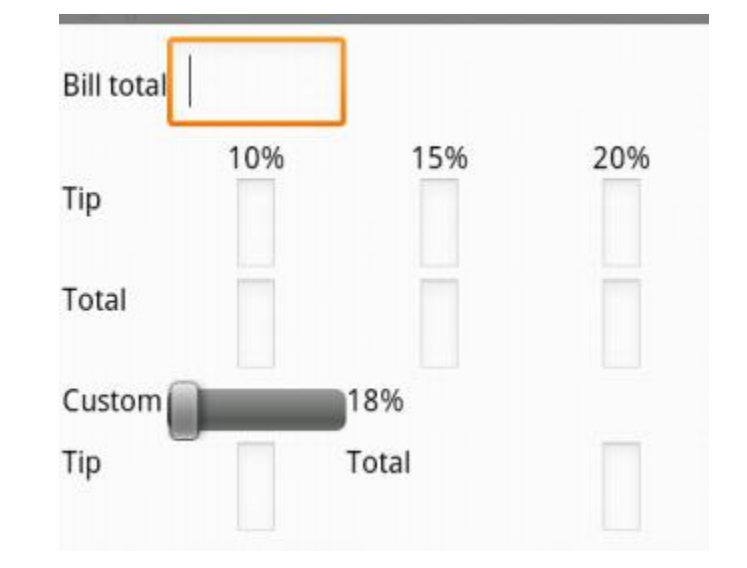

## Changes to UI

 change bill total and seekbar to span more columns

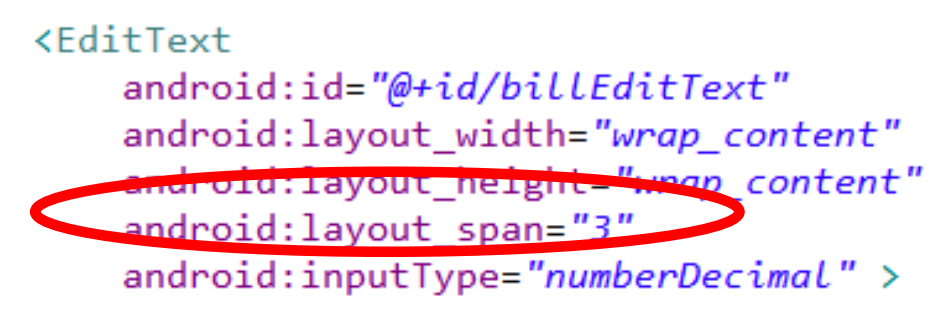

- gravity and padding for text in column 0
- align text with seekBar
- set seekBar progress to 18
- set seekBar focusable to false - keep keyboard on screen

# Changes to UI

- Prevent Editing in EditText
  - focusable, long clickable, and cursor visible properties to false
- Set text in EditText to 0.00
- Change weights to 1 to spread out

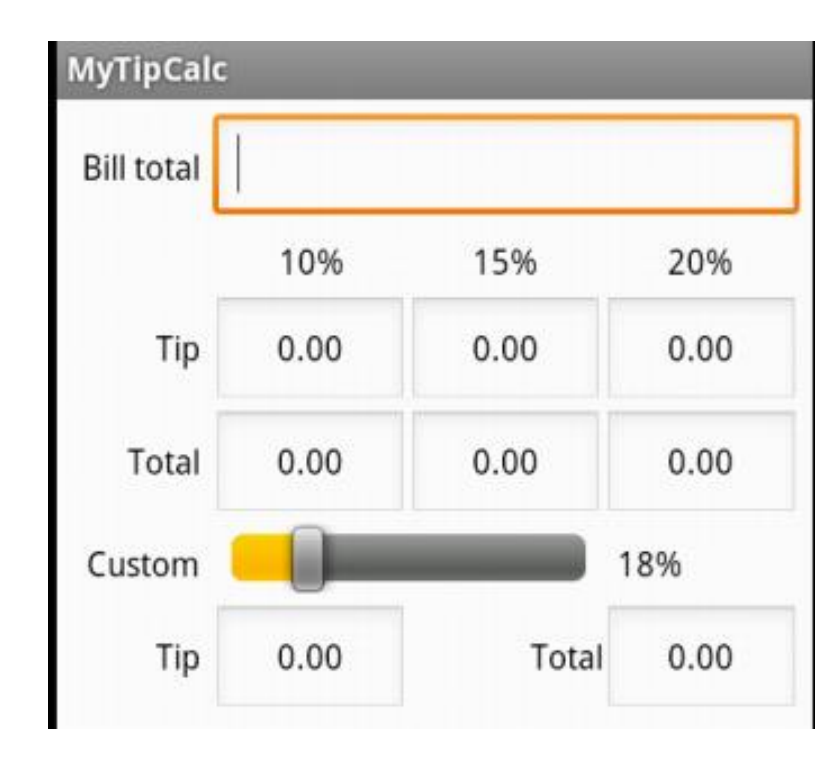

## Functionality

- onCreate instance variables assigned to components found via ids
- update standard percents:

```
private void updateStandard()
{
    for(int i = 0; i < NUM_PERCENTS - 1; i++) {
        double tip = currentBillTotal * tipPercents[i];
        double total = currentBillTotal + tip;
        tipEditTexts[i].setText(String.format("%.02f", tip));
        totalEditTexts[i].setText(String.format("%.02f", total));
    }
</pre>
```

} // end method updateStandard

### **Functionality - Saving State**

- onSaveInstance
  - save BillTotal and CustomPercent to the Bundle
  - check for these in onCreate

```
// save values of billEditText and customSeekBar
@Override
protected void onSaveInstanceState(Bundle outState)
{
    super.onSaveInstanceState(outState);
    outState.putDouble(BILL_TOTAL, currentBillTotal);
    outState.putInt(CUSTOM_PERCENT, (int) (tipPercents[CUSTOM_INDEX] * 100))
} // end method onSaveInstanceState
```

#### Functionality Responding to SeekBar

- customSeekBarListener instance variable
- Of type OnSeekBarChangeListener

#### public static interface SeekBar.OnSeekBarChangeListener

| Public Methods |                                                                                                    |  |
|----------------|----------------------------------------------------------------------------------------------------|--|
| abstract void  | onProgressChanged (SeekBar seekBar, int progress, boolean fromUser)<br>Notification that the progress level has changed. |  |
| abstract void  | onStartTrackingTouch (SeekBar seekBar)<br>Notification that the user has started a touch gesture.                        |  |
| abstract void  | onStopTrackingTouch (SeekBar seekBar)<br>Notification that the user has finished a touch gesture.                        |  |

### Create an Anonymous Inner Class

- Class notified when seek bar changed and program updates custom tip and total amount
- must register with the seekBar instance variable in onCreate!

```
// called when the user changes the position of SeekBar
private OnSeekBarChangeListener customSeekBarListener =
    new OnSeekBarChangeListener()
{
    // update tipPercents[CUSTOM_INDEX], then call updateCustom
    @Override
    public void onProgressChanged(SeekBar seekBar, int progress.
        boolean fromUser)
    {
        // sets tipPercents[CUSTOM_INDEX] to position of the Seel
        tipPercents[CUSTOM_INDEX] to position of the Seel
        tipPercents[CUSTOM_INDEX] = seekBar.getProgress();
        updateCustom(); // update EditTexts for custom tip and to
}
```

## Functionality - Total EditText

#### public interface TextWatcher

| Public Methods |                                                                                                    |  |
|----------------|----------------------------------------------------------------------------------------------------|--|
| abstract void  | afterTextChanged (Editable s)<br>This method is called to notify you that, somewhere within <i>s</i> , the text has been changed.                                                                                             |  |
| abstract void  | beforeTextChanged (CharSequence s, int start, int count, int after)<br>This method is called to notify you that, within s, the count characters beginning at start are about to be replaced by<br>new text with length after. |  |
| abstract void  | onTextChanged (CharSequence s, int start, int before, int count)<br>This method is called to notify you that, within s, the count characters beginning at start have just replaced old text that<br>had length before.        |  |

- Another anonymous inner class
- implement onTextChanged to converts to double and call update methods
- register with EditText for total in onCreate()!